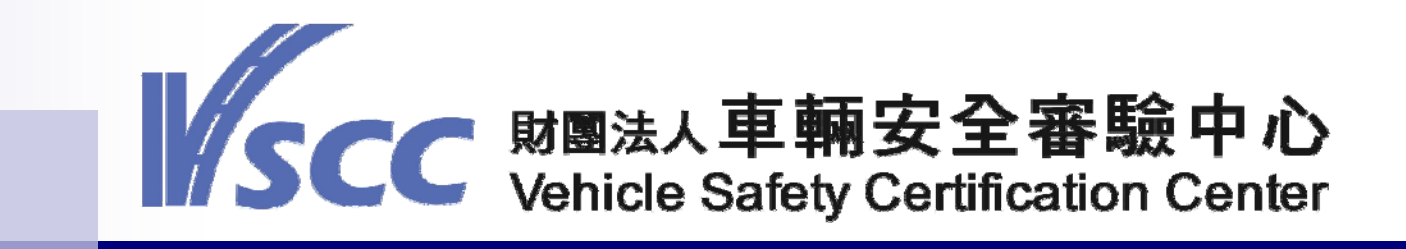

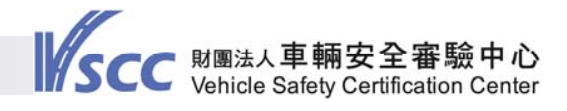

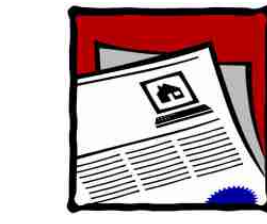

- 現行作業方式與三代安審系統上線之差異說明
- 系統功能介紹
- 申請者資格登錄系統
- 審查報告申請系統
- Q&A

大綱

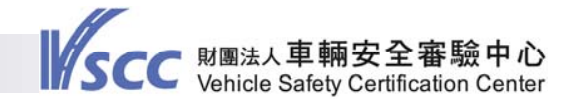

### 現行作業方式與三代安審系統上線之差異說明

|         |            | 提出申請方式                              | 取得報告方式               |
|---------|------------|-------------------------------------|----------------------|
| 申請者資格登錄 | 現行作業<br>方式 | 由申請者紙本提送<br>或<br>透過CTAS.NeT系統<br>上傳 | 由中心寄發報告予<br>申請者      |
| 審查報告    | 三代安審<br>系統 | 由申請者於三代安<br>審系統載入資料<br>線上申請         | 由三代安審系統線<br>上產出電子檔報告 |

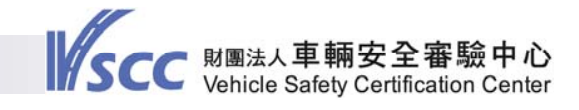

# 系統功能介紹一系統登入說明 三代安審系統位置一 輸入帳號及密碼,並按「登入」鍵後,即可進入系統

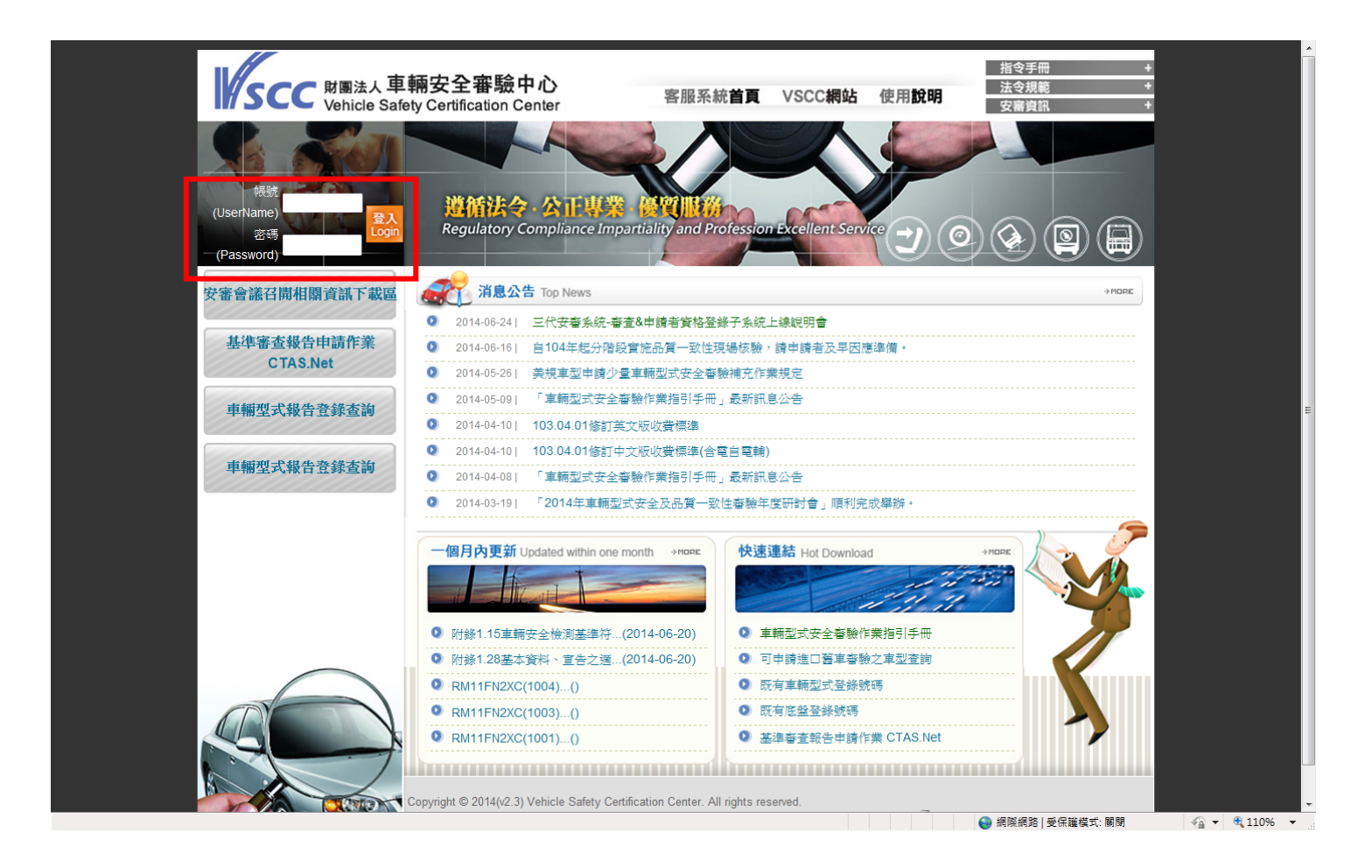

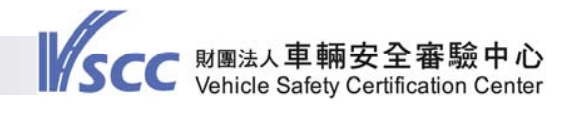

# 系統功能介紹-系統畫面

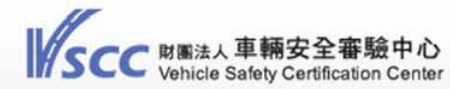

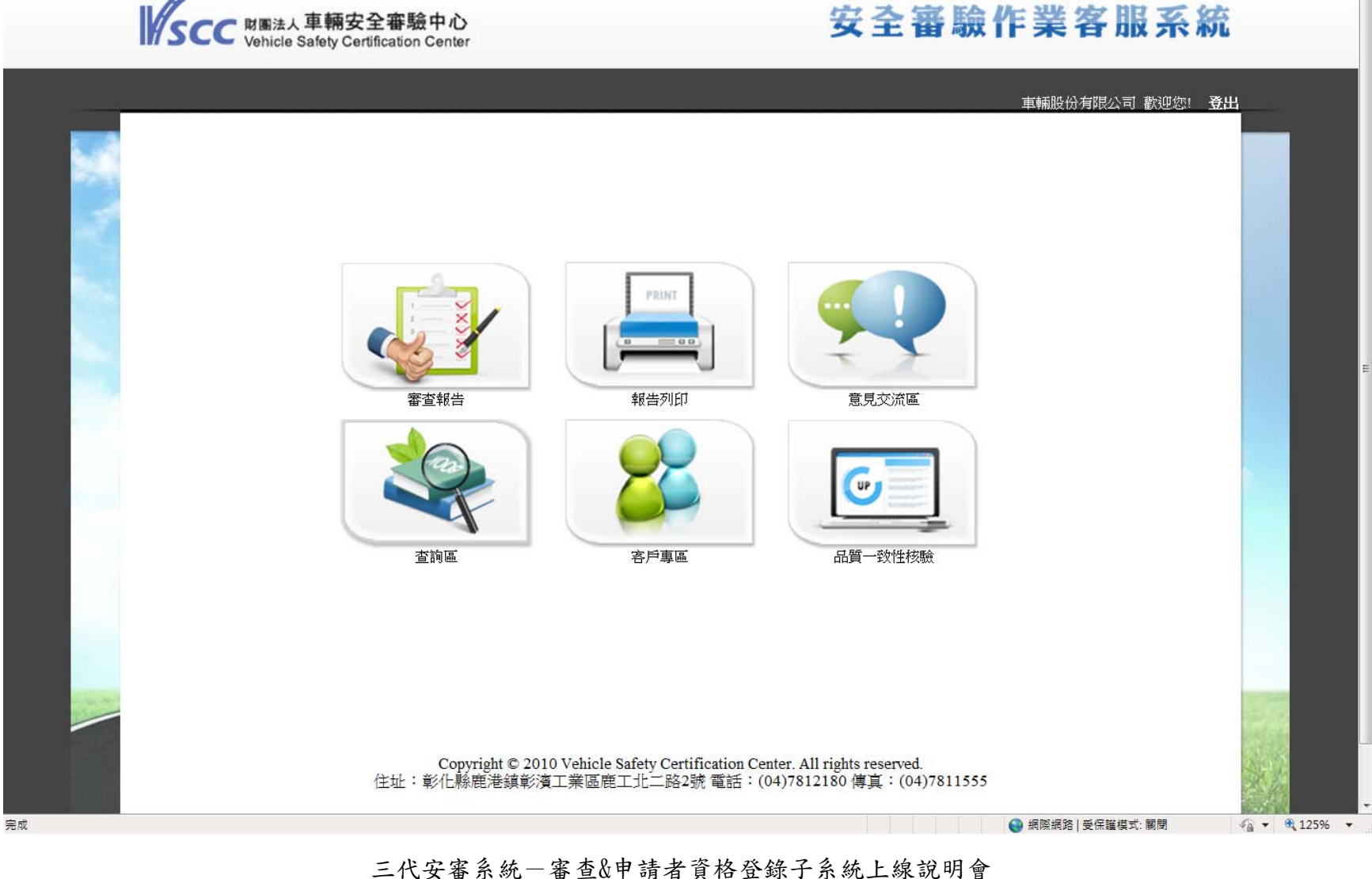

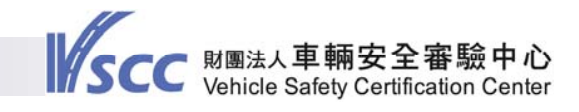

# 申請者資格登錄

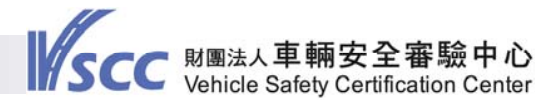

# 申請者資格登錄申請系統 點選「客戶專區」,即可進入申請者資格登錄申請頁面

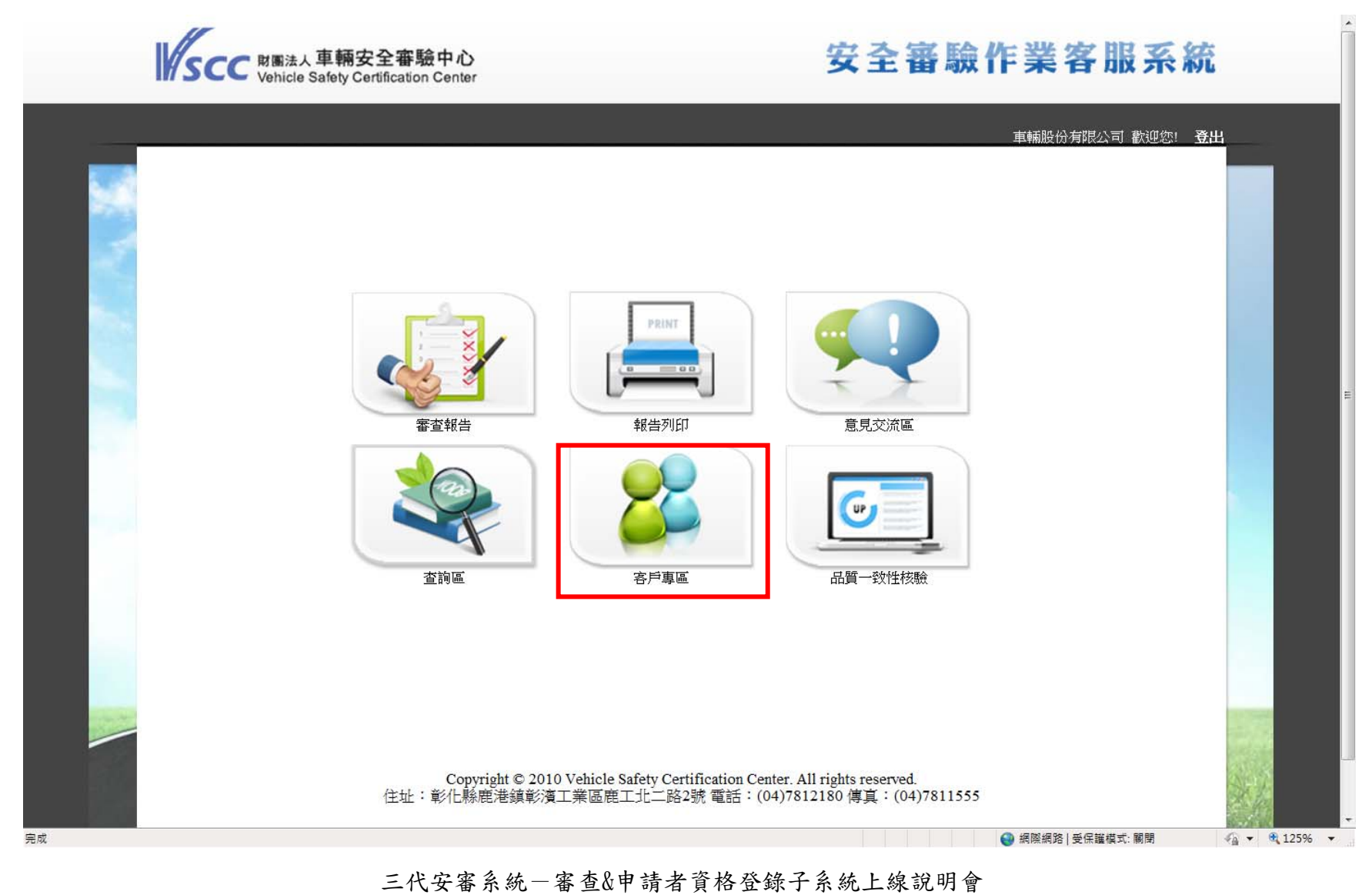

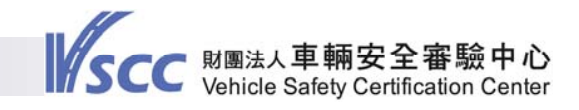

# 申請者資格登錄申請系統 進入客戶專區後,所顯示為公司之基本資料

|              |         |               |                           |          |                    | 車     | 喃安全審驗中心 歡迎您! |
|--------------|---------|---------------|---------------------------|----------|--------------------|-------|--------------|
|              | 申請者資料查話 |               | 資格愛更作業                    | 申請者      | <b>了一个</b>         | 申請者   | 空碼變更         |
| <b>イ</b> 客戶裏 | i۵      |               | 基本資料                      |          |                    | 首     | 頁 > 申請者資料查詢  |
| 申請           | 者名稱:    | 車輛安全審驗中心      |                           |          |                    |       |              |
| 申請           | 者簡稱:    | 車安            | 郵边                        | 盧區號:     | 505                |       |              |
| 申請者          | 登記地址:   | 彰化縣鹿港鎮鹿工北二路   | 2號                        |          |                    |       |              |
| 申請           | 者電話:    | 04-7812180    | 申請                        | 者傳真:     | 04-7811555         |       |              |
| 負責           | 人姓名:    | 王小明           | 申請者                       | 皆E-mail: | julian@vscc.org.tw |       |              |
| 訊息通          | i知方式:   | 🗹 E-mail 🗌 傅真 |                           |          |                    |       |              |
| 文件边          | 達方式:    | ◎ 掛號件         |                           |          |                    |       |              |
| NO           | 聯絡人名種   | 第 聯絡人電話       | 聯絡人傳真                     | 聯絡       | 人E-mail            | 主要聯絡人 |              |
| 1            | 王小明     | 04-7812180    | 04-7811555                | julian@  | vscc.org.tw        | 0     |              |
| 2            | 張小華     | 04-7812180    | 04-781 <mark>1</mark> 555 | mary@    | vscc.org.tw        | 0     |              |
|              |         |               |                           |          |                    |       |              |

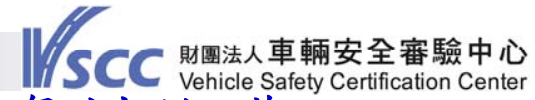

申請者資格登錄申請系統一申請者基本資料維護 點選「申請者基本資料維護」,申請者可依需求修改「申請 者簡稱」、「申請者電話」、「申請者傳真」、「申請者E-MAIL」及新增或修改「承辦聯絡人資料」等。

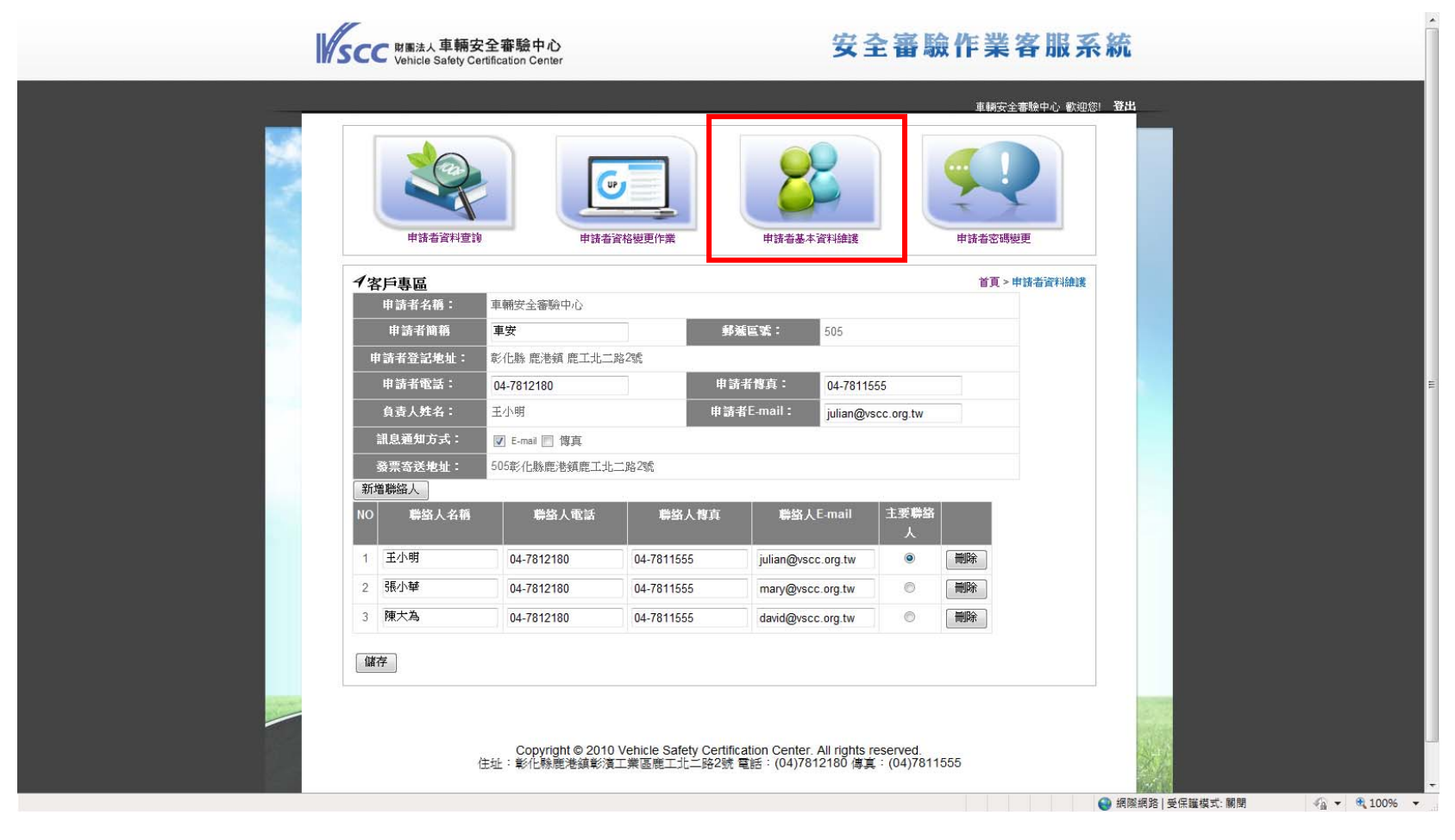

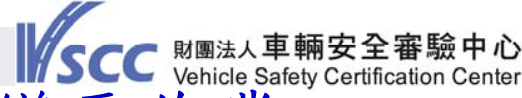

申請者資格登錄申請系統一申請者資格變更作業 點選「申請者資格變更作業」,申請者可針對公司名稱、地 址、負責人、公司或其負責人印章、公司類別、公司資格證 明文件及技術證明文件等,進行申請者資格變更作業申請。

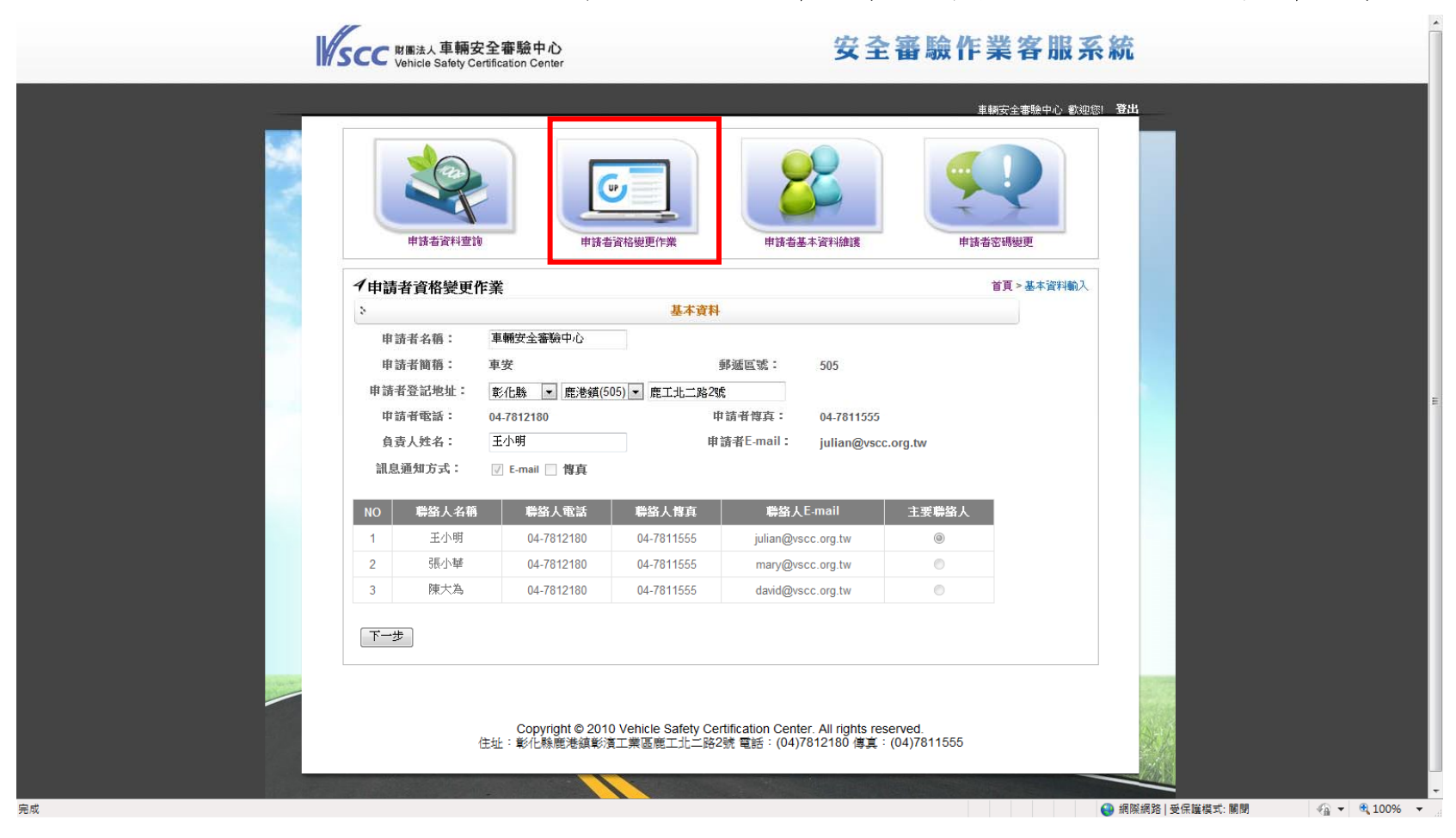

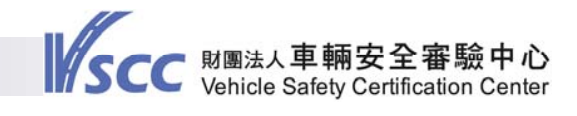

# 申請者資格登錄申請系統一申請者資料查詢 點選「申請者資料查詢」,所顯示為公司之基本資料

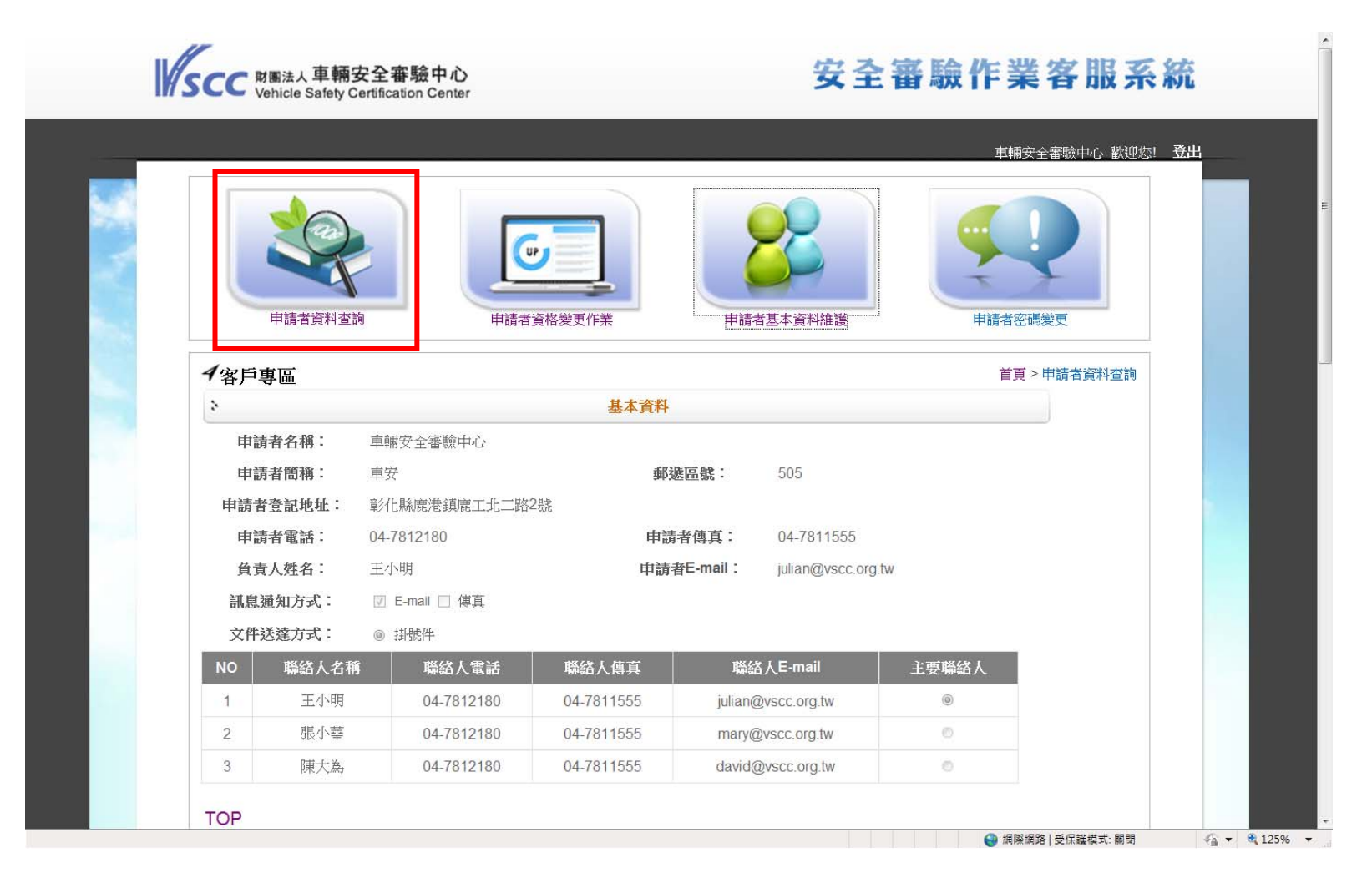

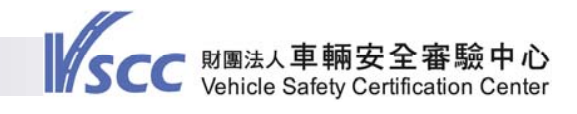

# 審查報告申請系統

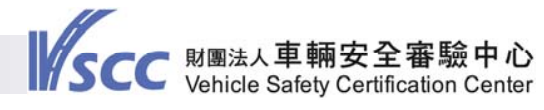

# 審查報告申請系統 點選「審查報告」,即可開始進行審查報告申請。

| SCC 財團法人車<br>Vehicle Sa | 重輛安全審驗中心<br>fety Certification Center                                                             |                                                                                                    | 安全審驗                                                  | 作業客服系統             | ĉ Î                               |
|-------------------------|---------------------------------------------------------------------------------------------------|----------------------------------------------------------------------------------------------------|-------------------------------------------------------|--------------------|-----------------------------------|
|                         | です<br>で<br>定<br>で<br>で<br>で<br>で<br>の<br>の<br>の<br>の<br>の<br>の<br>の<br>の<br>の<br>の<br>の<br>の<br>の | <ul> <li>「PRIT」</li> <li>「PRIT」</li></ul> | 意見交流區           6萬一致性核驗                               | 車輛股份有限公司 歡迎您!      |                                   |
| 完成                      | Copyright © 2010 Ve<br>住址:彰化縣鹿港鎮彰濱工第                                                              | ehicle Safety Certification Cen<br>美區鹿工北二路2號 電話:(0                                                                                                    | ter. All rights reserved.<br>4)7812180 傅真:(04)7811555 | ④ 網際網路   受保羅模式: 關閉 | <ul> <li>✓a ▼ € 125% ▼</li> </ul> |

12

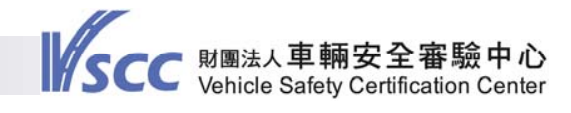

審查報告申請系統一申請案件清單 進入審查系統後,<u>申請案件清單</u>所顯示為該公司之待辦案件 (含臨時案件及待補案件)。

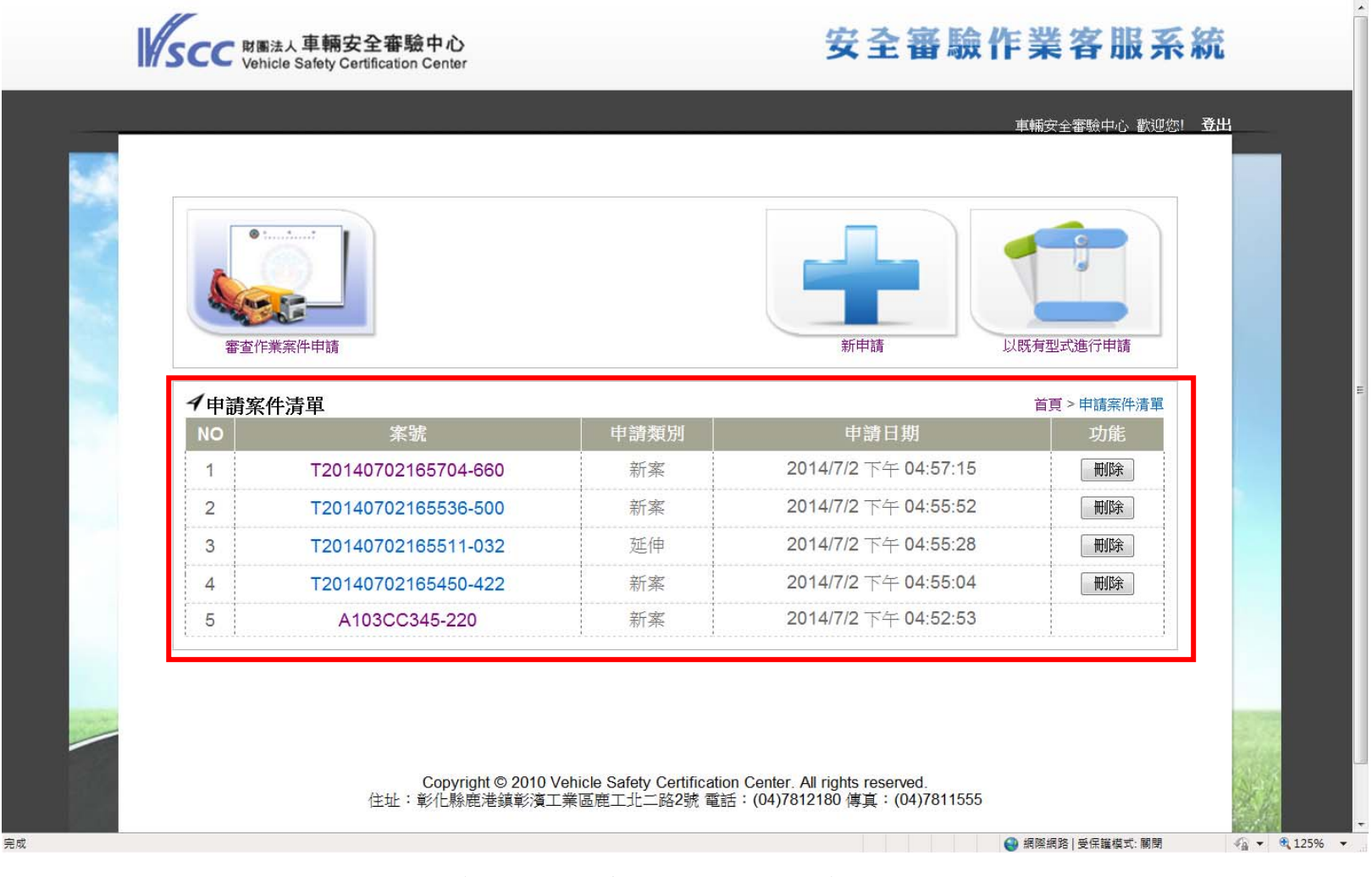

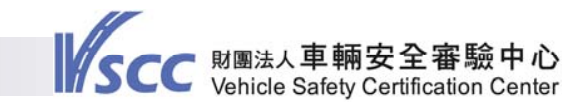

審查報告申請系統
 ②如欲申請審查報告,請點選「新申請」。
 ③如欲以既有型式資料帶入申請案,請點選「以既有型式進行申請」。

| です。<br>(1) (1) (1) (1) (1) (1) (1) (1) (1) (1) | F業案件申請              |                                               | 新申請<br>以既                                                         | (有型式進行申請    |
|------------------------------------------------|---------------------|-----------------------------------------------|-------------------------------------------------------------------|-------------|
| イ申請案                                           | (件清單                |                                               |                                                                   | 首頁 > 申請案件清單 |
| NO                                             | 案號                  | 申請類別                                          | 申請日期                                                              | 功能          |
| 1                                              | T20140702165704-660 | 新案                                            | 2014/7/2 下午 04:57:15                                              | 刪除          |
| 2                                              | T20140702165536-500 | 新案                                            | 2014/7/2 下午 04:55:52                                              | 刪除          |
| 3                                              | T20140702165511-032 | 延伸                                            | 2014/7/2 下午 04:55:28                                              | 刪除          |
| 4                                              | T20140702165450-422 | 新案                                            | 2014/7/2 下午 04:55:04                                              | 刪除          |
| 5                                              | A103CC345-220       | 新案                                            | 2014/7/2 下午 04:52:53                                              |             |
|                                                | Copyright © 2010    | /ehicle Safety Certificatii<br>二类百亩→15—1503まで | on Center. All rights reserved.<br>∉: (04)7812180 傅官: (04)7811555 |             |

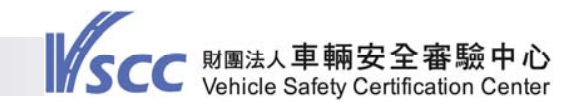

 審查報告申請系統一點選「新申請」
 ③點選「新申請」即可開始進行審查相關資料填寫。
 ③各承辦聯絡資訊如欲變更,可至首頁「客戶專區」之<u>申</u> 請者基本資料維護頁面進行變更

| Vehicle Safety Certification Center               |                               |
|---------------------------------------------------|-------------------------------|
|                                                   | 車輛安全審驗中心 歡迎您! 3               |
| 審査作業案件申請                                          | 新申請 以既有型式進行申請                 |
| ✓審查作業案件申請                                         | 首頁 > 審查作業案件申請-Step 01         |
| 中調衆玩・<br>                                         | 120140702171612               |
| · · · · · · · · · · · · · · · · · · ·             | 電話: 04-7812180                |
| ·····································             | (直: 04-7811555                |
| 清輸入本案聯絡人E-I                                       | mail: julian@vscc.org.tw      |
| 请輸入本案發票寄送!<br>請輸入本案發票寄送!                          | 地址: 505彰化縣應港鎮廃工北:             |
| 請選擇本次審查報告申請類別:<br>原審查報告编號                         | □ 新案 □ 延伸 □ 變更 □ 換發 □ 補發<br>: |
| 清選擇本次審查報告基進審查項目:                                  |                               |
| 申請車輛安全                                            | 檢測基準之項目名稱                     |
| ■ 020 車輛規格規定                                      | □ 400 側方標識燈                   |
| 031 車輛燈光與標誌檢驗規定<br>- □ 031 (M類及L類、曳引車、非使用底盤車打造完成車 | 之N類車輛適用)                      |
| - 🗉 031 (底盤車辦理   車輛燈光與標誌檢驗規定 ] 登錄並                | ⑧用) □ 401 側方標識燈               |

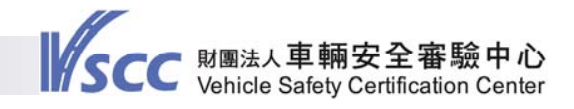

# 審查報告申請系統一審查報告申請類別 請勾選本次申請報告類別

| SCC 府園法人 単物女王 御殿中心<br>Vehicle Safety Certification Center                                                                                                    | <b>女王</b> 奋贼下未谷城术和                    |
|----------------------------------------------------------------------------------------------------|---------------------------------------|
|                                                                                                    | ■■■■■■■■■■■■■■■■■■■■■■■■■■■■■■■■■■■■■ |
| <ul><li>第</li><li>第</li><li>2</li><li>2</li><li>3</li><li>4</li><li>5</li><li>5</li></ul> | 新申請                                   |
| ✓審查作業案件申請<br>申請案號:T2014070                                                                                                    | 首頁 > 審查作業案件申請-Step 01<br>2171612      |
| 請輸入本案聯絡人:                                                                                                    | 王小問•                                  |
| 請輸入本案聯絡人聯絡電話: 04                                                                                                    | L-7812180                             |
| 請輸入本案聯絡人傳真: 04-78                                                                                                    | 811555                                |
| 請輸入本案聯絡人E-mail: julia                                                                                                    | n@vscc.org.tw                         |
| 請輸人本案發票寄送地址: 505                                                                                                    | 彰化縣鹿港鎮鹿工北二                            |
| 請選擇本次審查報告申請類別: ■ 新案 ■<br>原番查報告編號:                                                                                                    | 〕延伸 ■ 變更 ■ 換發 ■ 補發                    |
| 請選擇本次審查報告基準審查項目:                                                                                                    |                                       |
| 申請車輛安全檢測基準                                                                                                    | 之項目名稱                                 |
| ■ 020 車輛規格規定                                                                                                    | ■ 400 側方標識燈                           |
| 031 車輛燈光與標誌檢驗規定<br>- □ 031 (M類及L類、曳引車、非使用底盤車打造完成車之N類車輛                                                                                                    | · · · · · · · · · · · · · · · · · · · |

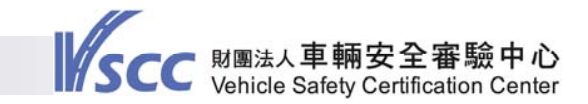

#### 審查報告申請系統-基準項目選擇

◎依各申請者資格類別及可申請項目,系統顯示該公司可申請之基準項目。

 ◎請依本次欲申請基準項目進行勾選,除組合式燈具、動 態煞車/防鎖死煞車系統及頭枕/座椅強度等可合併勾選 外,其餘均為個案申請。

| Ì                | <b>赫</b> 入本案聯絡人聯絡電話:04-1234 | 5678              |             |    |  |
|------------------|-----------------------------|-------------------|-------------|----|--|
|                  | 請輸入本案聯絡人傳真: 04-234567       | 3                 |             |    |  |
|                  | 請輸入本案聯絡人E-mail: happy@g     | nail.com          |             |    |  |
|                  | 請輸入本案發票寄送地址:彰化縣應制           | 鎮彰濱工業區            |             |    |  |
| 請選擇本次            | 【審查報告申請類別: 🗹 新案 🗏 延伸        | □變更 □ 換發 □        | ]補發         |    |  |
| 請選擇本次審查報告基準審查項目: |                             |                   |             |    |  |
|                  | 申請車輛安全檢測基準之項                | 目名稱               |             |    |  |
| ■ 300 氣體放電式頭燈    | 🔲 390 輪廓邊界                  | 標識燈               |             |    |  |
| □ 301 氣體放電式頭燈    | 🔲 400 側方標譜                  | 燈                 |             |    |  |
| □ 302 氣體放電式頭燈    | 🔲 401 側方標識                  | 燈                 |             |    |  |
| ■ 310 方向燈        | 🔲 410 反光標試                  | (反光片)             |             |    |  |
| □ 320 前霧燈        | 🔲 411 反光標詞                  | (反光片)             |             |    |  |
| ■ 321 前霧燈        | 🔲 520 非氣體前                  | 電式頭燈              |             |    |  |
| ■ 322 前霧燈        | 🔲 521 非氣體前                  | 電式頭燈              |             |    |  |
| ■ 330 倒車燈        | 🔲 522 非氣體前                  | 電式頭燈              |             |    |  |
| □ 340 車寬燈(前位置燈)  | ■ 530 後霧燈                   |                   |             |    |  |
| ■ 341 車寬燈(前位置燈)  | 🔲 590 適路性前                  | 方照明系統             |             |    |  |
| □ 350 尾燈(後位置燈)   | 🔲 591 適路性前                  | 方照明系統             |             |    |  |
| ■ 351 尾燈(後位置燈)   | ■ 600 含視野輔                  | 助燈之照後鏡            |             |    |  |
| ■ 360 停車燈        | 🔲 690 低速輔助                  | 照明燈               |             |    |  |
| ■ 370 煞車燈        | ■ MOD 變更履                   | 歷                 |             |    |  |
| □ 380 第三煞車燈      |                             |                   |             |    |  |
| 製                | 造廠登錄地址清單 · 適用COP文件變到        | 上傳                |             |    |  |
| ■ 全選 工廠名稱        | 工廠地址 國別                     | 適用<br>COP 適<br>文件 | 用COP文件(變更後) | 功能 |  |

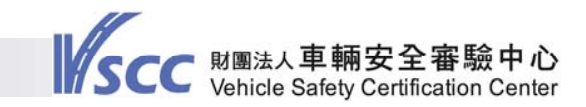

# 審查報告申請系統一製造廠及COP選擇 ③依本次所申請基準項目之適用製造廠及其COP進行勾選。 ③如欲上傳本次適用之COP,請點選「適用COP文件變更 上傳」。

◎完成製造廠及COP勾選後,請點選「下一步」進入下一頁。

| 320   | 前霧燈       |               |        | <b>591</b> | 適路性前方照明系統         |     |  |
|-------|-----------|---------------|--------|------------|-------------------|-----|--|
| 321   | 前霧燈       |               |        | <b>600</b> | 含視野輔助燈之照後鏡        |     |  |
| 322   | 前霧燈       |               |        | 🗏 610 t    | 幾械式聯結裝置安裝規定       |     |  |
| 330   | 倒車燈       |               |        | E 620      | ·<br>機械式聯結裝置      |     |  |
| 340   | 車寬燈(前位置燈) |               |        | 🗏 630 (    | 低地板大客車規格規定        |     |  |
| 341   | 車寬燈(前位置燈) |               |        | 🗏 640 f    | 電動汽車之電氣安全         |     |  |
| 350   | 尾燈(後位置燈)  |               |        | 🗖 650 f    | 電動機車高溫擠壓電擊安全防護    | 獲規範 |  |
| 351   | 尾燈(後位置燈)  |               |        | 660 )      | ■ 660 燃油箱         |     |  |
| 360   | 停車燈       |               |        | 🗖 670 i    | ■ 670 載運輪椅使用者車輛規定 |     |  |
| 370   | 煞車燈       |               |        | E 680      | ■ 680 胎壓偵測輔助系統    |     |  |
| 380   | 第三煞車燈     |               |        | 690        | ■ 690 低速輔助照明燈     |     |  |
| □ 390 | 輪廓邊界標識燈   |               |        |            |                   |     |  |
|       |           | 製造廠登錄地址清單     | 適用COP文 | 件變更上傳      |                   |     |  |
| ■ 全選  | 工廠名稱      | 工廠地址          | 國別     | 適用COP文件    | 適用COP文件(變更後)      | 功能  |  |
| □ 1   | 車安製造廠-1號廠 | 彰化縣鹿港鎮鹿工北二路2號 | 中華民國   |            | 未變更               | •   |  |
| □2    | 車安製造廠-2號廠 | 彰化縣鹿港鎮鹿工北二路2號 | 中華民國   |            | 未變更               | •   |  |
|       |           | 下一步           | 資料儲存   |            |                   |     |  |

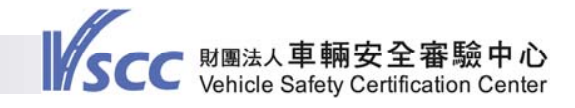

# 審查報告申請系統一基本資料填寫(1/9) 填寫型式系列認定原則參數、檢測報告編號及上載、規格 差異說明等資料。

| 留査作業案件申請        |                               |                                 |                       | 大全審照中心 軟型恐!<br>「<br>可<br>可<br>型<br>式進行申請 | Φ.P. |
|-----------------|-------------------------------|---------------------------------|-----------------------|------------------------------------------|------|
| ▲審查作業案件申請       |                               | <del>ተ</del> ታ-ቶ- ንጽ            | 首頁 > 審查作              | 業申請案件-Step 02                            |      |
| 由速应立(学)公報       |                               | 基本資料                            |                       |                                          |      |
| 中調廠的(伯)/石件      | ₽₩YY王音婌中心[単                   |                                 |                       |                                          |      |
| 中雨/広況·頃日/白神<br> | —   — ` 江平司                   | 1日朝田川 子 冬 万日                    |                       |                                          |      |
|                 |                               | ● 判1 全工(示クリ<br>● 利1 平1 能        |                       |                                          |      |
| 平個1\50<br>      |                               | 和祖至忍                            |                       |                                          |      |
| 底盈半顺件<br>       |                               | 10/29 中和約222/28                 |                       |                                          |      |
|                 | 圖                             | 马力能、相权說田咨約                      |                       |                                          |      |
| 1.圖面或照片、功能      | ·規格、產品上辨識申請型式的方式<br>所記載(檢測報告編 | 式及樣式(例如:廠牌、標誌、<br>號:[]          | ·型號、產品序號(P/N)等;<br>)。 | ):同檢測報告                                  |      |
|                 | 檢測報告編號                        |                                 | 檢測機構                  | horr                                     |      |
|                 |                               |                                 | 相關檔案                  | 說明                                       |      |
| 說明:             | 新增稅<br>新增附件上傳 (上傳附件於審查:       | 測報告編號及上傳」<br>報告中僅顯示 .pdf檔 .jpg檔 | .png檔 等圖檔)            |                                          |      |
| 2.同系列內與檢測件機     | 測報告記載之規格差異:                   |                                 |                       |                                          |      |

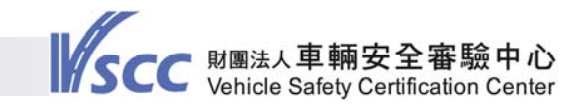

審查報告申請系統一基本資料填寫(2/9) 針對可合併申請之基準項目(如組合式燈具、動態煞車/防 鎖死煞車系統及頭枕/座椅強度),由「切換到指定申請項 目」進行不同基準項目之基本資料填寫。

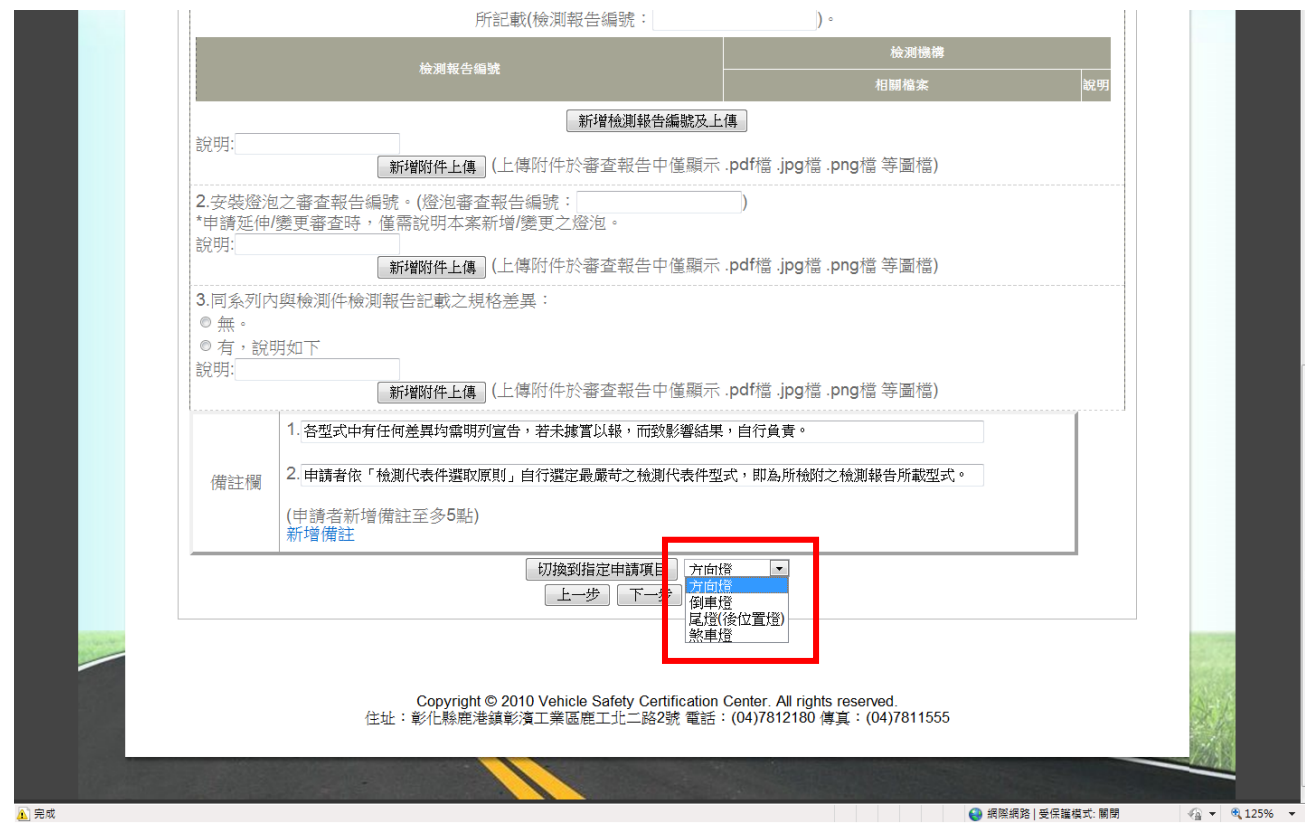

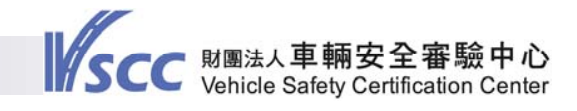

# 審查報告申請系統一基本資料填寫(3/9) 檢測報告上傳-請先點選「新增檢測報告編號及上傳」。

|                     |                          | 其大咨約                      |                    |         |
|---------------------|--------------------------|---------------------------|--------------------|---------|
|                     |                          | <b>基华良</b> 桁              |                    |         |
| 申請廠商(者)名稱           | 車輛安全審驗中心[車輛製             | 造廠」                       |                    |         |
| 申請法規項目名稱            | 二十二、速率計                  |                           |                    |         |
| 車輛廠牌                | SUPER                    | 車輛型式系列                    | S2                 | ]       |
| 車種代號                | M1 💌                     | 軸組型態                      | 前單軸後單軸 💽           |         |
| 底盤車廠牌               |                          | 底盤車軸組型態                   | <b>•</b>           |         |
| 底盤車型式系列             |                          |                           |                    |         |
|                     | 圖面或                      | 照片及功能、規格說明資料              |                    |         |
| 1.圖面或照片、功能、         | ·規格、產品上辨識申請型式<br>所記載(檢測報 | 的方式及樣式(例如:廠牌、標誌、<br>8告編號: | 型號、產品序號(P/N)等<br>。 | ):同檢測報告 |
|                     |                          |                           | 檢測機構               |         |
|                     | 檢測報告編號                   |                           | 相關檔案               | 說明      |
| ******              |                          | 新增檢測報告編號及上傳               |                    |         |
| W674*               | 新增附件上傳(上傳附件於             | 诊審查報告中僅顯示 .pdf檔 .jpg檔     | .png檔 等圖檔)         |         |
| 2.同系列內與檢測件檢<br>● 無。 | 測報告記載之規格差異:              |                           |                    |         |
| ◎ 有,說明如下            |                          |                           |                    |         |
| 說明:                 | 新增附件上傳 (上傳附件於            | 於審查報告中僅顯示 .pdf檔 .jpg檔     | .png檔 等圖檔)         |         |
| 1. 各型式中             | 有任何差異均需明列宣告,若未據          | 實以報,而致影響結果,自行負責。          |                    |         |
| 備註欄 2. 申請者依         | 「檢測代表件選取原則」自行選定          | 最嚴苛之檢測代表件型式,即為所檢附         | 之檢測報告所載型式。         |         |
| (申請者新:<br>新增備註      | 增備註至多5點)                 |                           |                    |         |

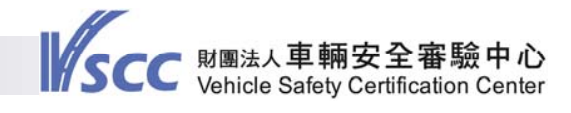

# 審查報告申請系統一基本資料填寫(4/9) 檢測報告上傳一選擇本案檢測報告之檢測機構。

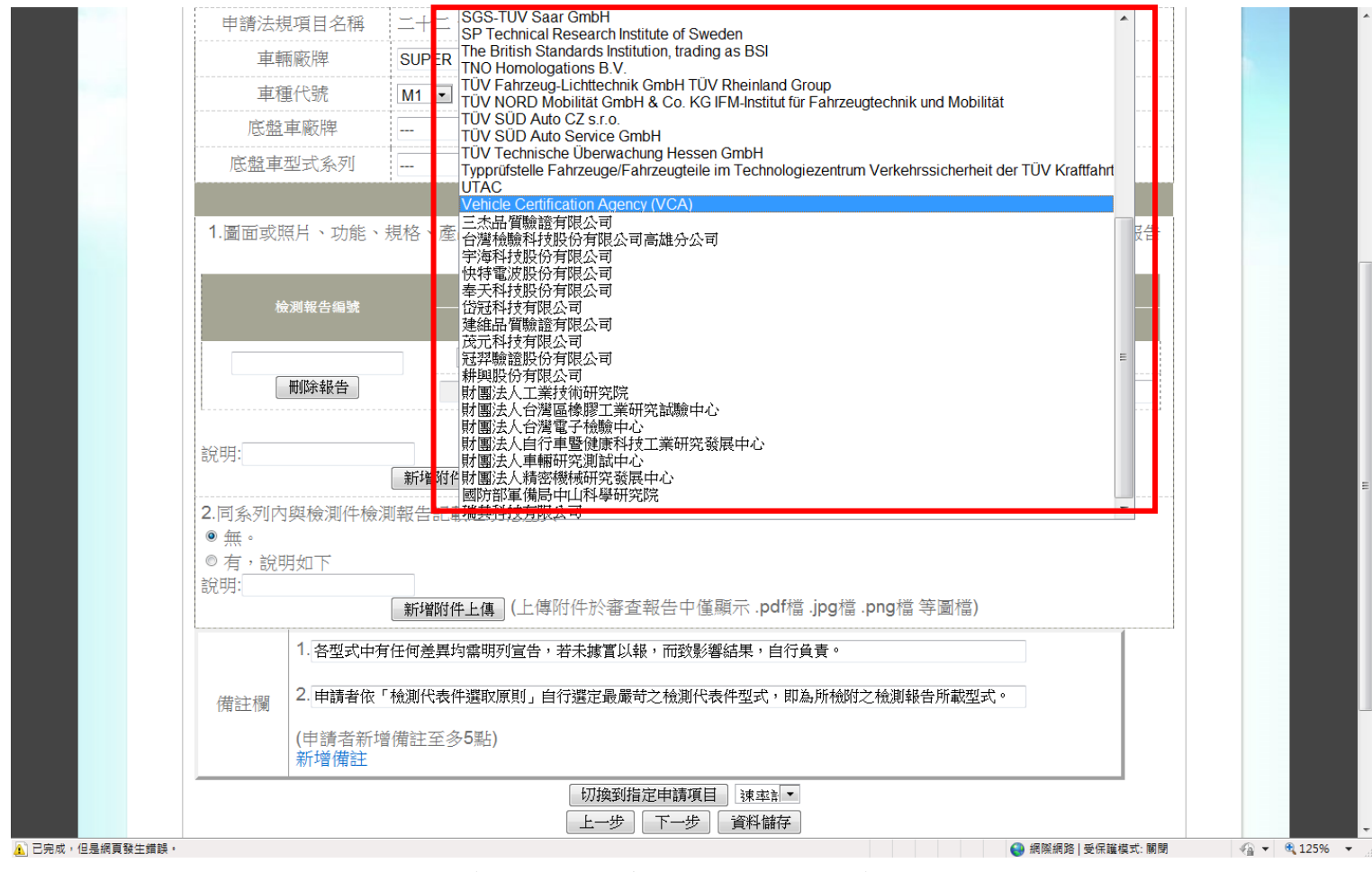

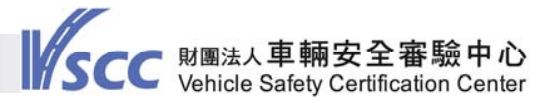

審查報告申請系統一基本資料填寫(5/9) 檢測報告上傳一 ③點選「瀏覽」按鈕將檢測報告上載至系統上。 ⑨在「檢測報告編號」欄位填入本案之檢測報告。

| 9 審查作業案件申請             |                     |                     |                    | 首頁 > 審査           | T作業申請案件-Step 02 |
|------------------------|---------------------|---------------------|--------------------|-------------------|-----------------|
|                        |                     | 基本資                 | 資料                 |                   |                 |
| 申請廠商(者)名稱              | 車輛安全審驗中心[車          | 輛製造廠]               |                    |                   |                 |
| 申請法規項目名稱               | 二十二、速率計             |                     |                    |                   |                 |
| 車輛廠牌                   | SUPER               |                     | 車輛型式系列             | S2                |                 |
| 車種代號                   | M1 💌                |                     | 軸組型態               | 前單軸後單軸 💌          |                 |
| 底盤車廠牌                  |                     |                     | 底盤車軸組型態            |                   |                 |
| 底盤車型式系列                |                     | ]                   |                    |                   |                 |
|                        | M                   | 面或照片及功能             | 、規格說明資料            |                   |                 |
| 1.圖面或照片、功能、            | 規格、產品上辨識申請<br>所記載(制 | 型式的方式及樣<br>檢測報告編號:[ | 式(例如:廠牌、標誌、<br>)。  | 型號、產品序號(P/N)<br>。 | 等):同檢測報告        |
| 檢測報告編號                 |                     |                     | 檢測機構               |                   |                 |
|                        |                     | 1                   | 相關檔案               |                   | 說明              |
|                        | RDW                 |                     |                    |                   |                 |
| 刪除報告                   |                     | 瀏覽                  |                    |                   |                 |
|                        |                     | 新增檢測報告              | 編號及上傳              |                   |                 |
| 說明:                    | 新增附件上傳(上傳》          | 时件於審查報告中            | □僅顯示 .pdf檔 .jpg檔 . | png檔 等圖檔)         |                 |
| 2.同系列內與檢測件檢            | 則報告記載之規格差異          | ;                   |                    |                   |                 |
| <ul><li>● 無。</li></ul> |                     |                     |                    |                   |                 |
| ◎ 有,說明如下<br>說明:        |                     |                     |                    |                   |                 |
|                        | 新增附件上傳 (上傳)         | 讨件於審查報告中            | P僅顯示.pdf檔.jpg檔.    | png檔 等圖檔)         |                 |
|                        |                     |                     |                    |                   |                 |

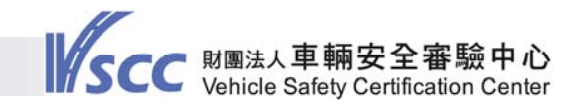

審查報告申請系統一基本資料填寫(6/9)
②如對本項「圖面或照片、功能、規格、產品上辨識申請型式的方式及樣式(例如:廠牌、標誌、型號、產品序號(P/N)等)」需進行說明者,可於「說明」欄位中進行文字說明。
③如對上述項目有附件需上傳,可點選「新增附件上傳」進行檔案上載。

|             | 単個八銃                                                                                                    | M1 💌                              | ₩%日/12%                                          |                      |         |  |  |
|-------------|----------------------------------------------------------------------------------------------------|-----------------------------------|--------------------------------------------------|----------------------|---------|--|--|
|             | 底盤車廠牌                                                                                                    |                                   | 底盤車軸組型態                                          | •                    |         |  |  |
|             | 底盤車型式系列                                                                                                  |                                   |                                                  |                      |         |  |  |
|             |                                                                                                    | 圖面或                               | 照片及功能、規格說明資料                                     |                      |         |  |  |
|             | 1.圖面或照片、功能、規                                                                                             | 見格、產品上辨識申請型式<br>所記載(檢測幸           | 的方式及樣式(例如:廠牌、標誌、型<br>報告編號:[TW-78965、RDW-14R-0])。 | 型號、產品序號(P/N)等):同檢測報告 |         |  |  |
|             | 检测報告编號                                                                                                   |                                   | 檢測機構                                             |                      |         |  |  |
|             |                                                                                                    |                                   | 相關檔案                                             | 說明                   |         |  |  |
|             | RDW-14R-0101                                                                                             | RDW                               |                                                  | •                    |         |  |  |
|             | 刪除報告                                                                                                    | C:\Users\ingyehuang\De            | es 瀏覽                                            |                      |         |  |  |
|             | 0                                                                                                    |                                   | 新增檢測報告編號及上傳                                      |                      |         |  |  |
|             | 說明:                                                                                                    | 新增附件上傳(上傳附件方                      | 《審查報告中僅顯示 .pdf檔 .jpg檔 .j                         | ong檔 等圖檔)            |         |  |  |
|             | <ul> <li>2.前系列內與檢測件檢測</li> <li>● 無。</li> <li>● 有,說明如下</li> <li>說明:</li> </ul>                            | 報告記載乙規格差異:<br> <br> 新増附件上傳](上傳附件方 | 《審查報告中僅顯示 .pdf檔 .jpg檔 .j                         | ong襠 等圖檔)            |         |  |  |
|             | 1.各型式中有任何差異均需明列宣告,若未據置以報,而致影響結果,自行負責。       (備註標]       2.申請者依「檢測代表件選取原則」自行選定最嚴苛之檢測代表件型式,即為所檢附之檢測報告所載型式。 |                                   |                                                  |                      |         |  |  |
|             | (申請者新增備註至多5點)<br>新増備註                                                                                    |                                   |                                                  |                      |         |  |  |
|             |                                                                                                    | 切<br>上·                           | 換到指定申請項目   沫率計 ▼<br>一步   下一步   資料儲存              |                      |         |  |  |
|             |                                                                                                    |                                   |                                                  |                      |         |  |  |
| t,但是網頁發生錯誤。 |                                                                                                    |                                   |                                                  | 《劉 網際網路   受保護模式: 關係  | 9 · · · |  |  |

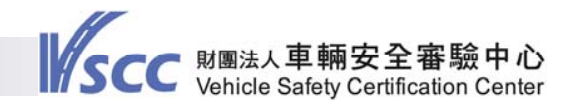

審查報告申請系統一基本資料填寫(7/9)
 ②如對本項「同系列內與檢測件檢測報告記載之規格差異」
 需進行說明者,可點選「有」,並於「說明」欄位中進行文字說明。如無差異者,請點選「無」即可。
 ③如對上述項目有附件需上傳,可點選「新增附件上傳」進行

檔案上載。

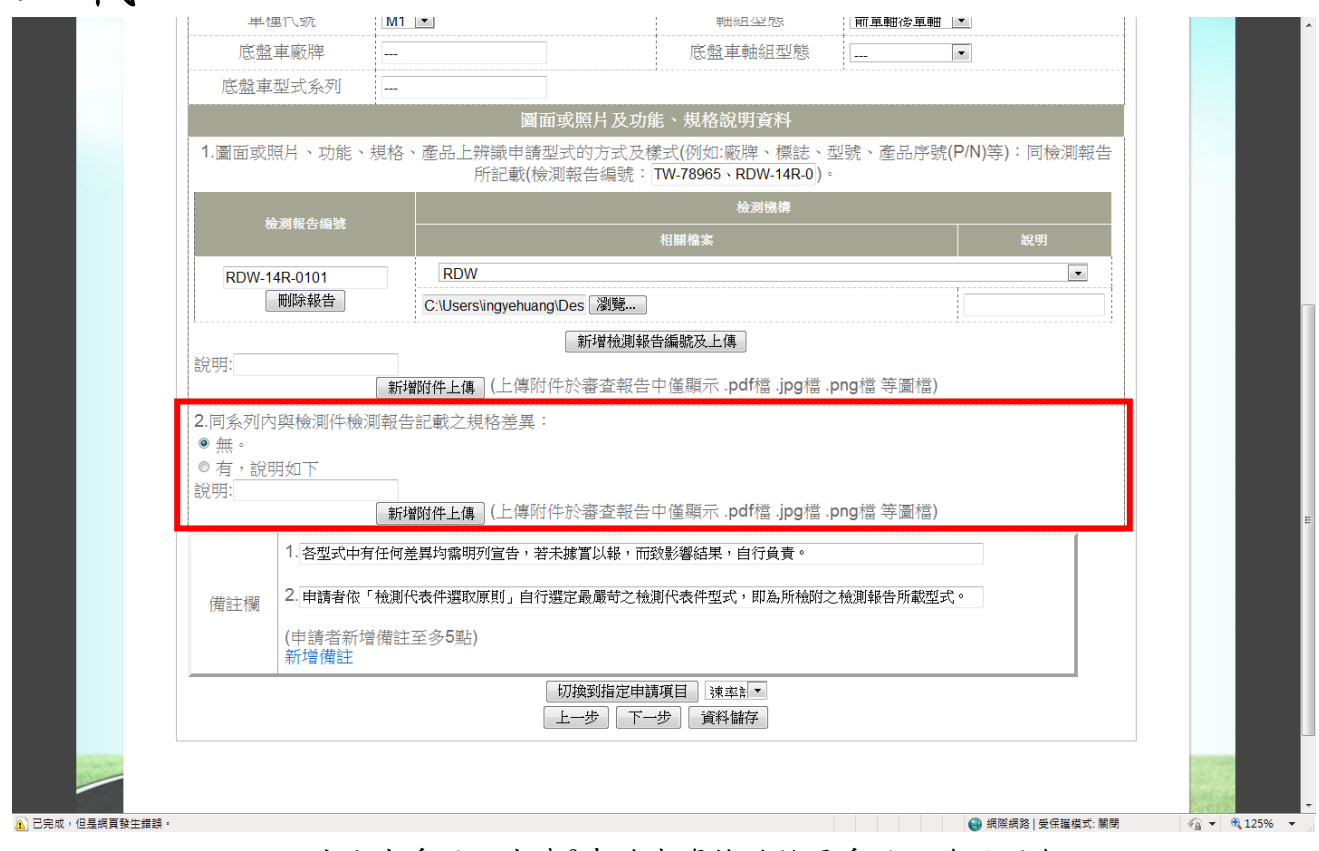

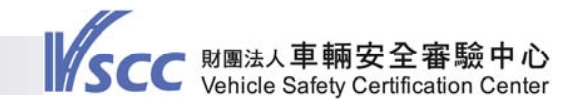

審查報告申請系統一基本資料填寫(8/9)
 ②如需於備註欄補充說明者,可點選「新增備註」進行說明。
 ③部分基準項目如間接視野裝置安裝規定、動態煞車、機械式
 聯結裝置安裝規定等項目,需於備註欄填寫相關資訊,請記
 得完成資料填入。

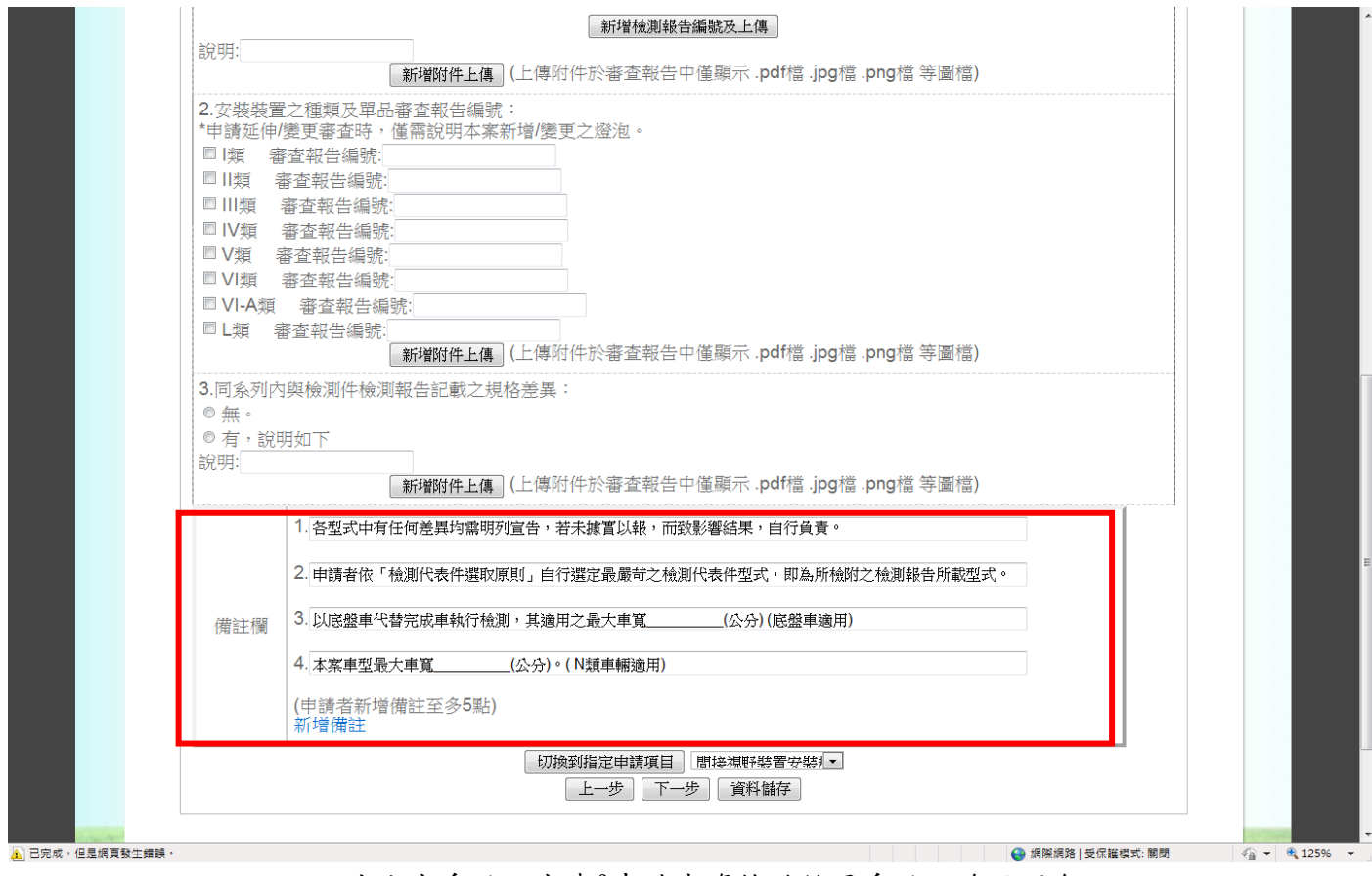

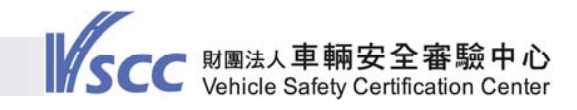

# 審查報告申請系統一基本資料填寫(9/9) ②完成基本資料輸入後,按「下一步」進入下一頁。 ③如欲儲存所載資料,可按「資料儲存」。

| 1.圖面或)                                | 照片、功能、                                                                 | 規格、產品上辨識申請型式的方式及樣式(例如:廠牌、標誌、型號、產品序號(K<br>所記載(檢測報告編號: TW-78965 )。                                                                   | P/N)等):同檢測報告        |          |
|---------------------------------------|------------------------------------------------------------------------|----------------------------------------------------------------------------------------------------|---------------------|----------|
| 檢測:                                   | 報告編號                                                                   |                                                                                                    |                     |          |
| TW-78965                              | 除報告                                                                    | Typprüfstelle Fahrzeuge/Fahrzeugteile im Technologiezentrum Verkehrssicherheit der TÜ<br>205 451(n 20140227143048).pdf 瀏覽          | V Kraftfahrt Gmbl 💌 |          |
| 說明:<br>2.同系列内<br>◎ 無。<br>◎ 有,說<br>說明: | n與檢測件檢;<br>明如下                                                         | 新增檢測報告編號及上傳<br>新增附件上傳 (上傳附件於審查報告中僅顯示 .pdf檔 .jpg檔 .png檔 等圖檔)<br>即報告記載之規格差異:                                                         |                     |          |
| 備註欄                                   | <ol> <li>各型式中有</li> <li>申請者依</li> <li>(申請者新述)</li> <li>新增備註</li> </ol> | 新增的任主体(上译的中小水省重報百中運廠小、內的當「內留當一內的當一有國當)<br>「任何差異均需明列宣告,若未據實以報,而致影響結果,自行負責。<br>「檢測代表件選取原則」自行選定最嚴苛之檢測代表件型式,即為所檢附之檢測報告所載型式<br>評備註至多5點) | 0                   |          |
|                                       |                                                                        | <ul><li> 切換到指定申請項目 建支計 </li><li> 上一步 下一步 </li></ul>                                                                                |                     |          |
|                                       | ł                                                                      | Copyright © 2010 Vehicle Safety Certification Center. All rights reserved.<br>注址:彰化縣鹿港鎮彰濱工業區鹿工北二路2號 電話:(04)7812180 傳真:(04)7811555  |                     |          |
|                                       |                                                                        |                                                                                                    | 😜 網際網路   受保護模式: 關閉  | <br>125% |

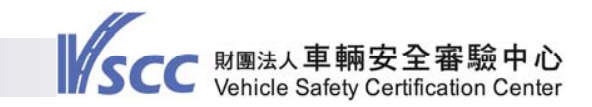

#### 審查報告申請系統-上傳相關文件

◎相關文件如授權書、延伸說明文件或變更差異說明表等需上傳,

可於「上傳相關文件」區進行上載。

 ◎完成後,請勾選「我已確認檢測報告授權日期當下其檢測報告 授權者之狀態為正常營運,無解散、歇業或停業之任一情形」。
 ◎點選「完成」即正式提出申請。

| _ |                                                   |                                                                                                    |                                                                          | 車輛安全審驗中心 歡迎您!               | 登出   |
|---|---------------------------------------------------|----------------------------------------------------------------------------------------------------|--------------------------------------------------------------------------|-----------------------------|------|
|   | 香査作業案                                             |                                                                                                    | 新申請                                                                      | 以既有型式進行申請                   |      |
|   | <b>4</b> 審查作業第     上傳相關文件     (上傳附件於著     No 文件類別 | (件申請<br>:<br>:<br>:<br>:<br>:<br>:<br>:<br>:<br>:<br>:<br>:<br>:<br>:<br>:<br>:<br>:<br>:<br>:<br>: | 圖檔)                                                                      | 首頁 > 審查作業申請案件-Step 03<br>描註 |      |
|   | 1     授權文件                                        | 新增                                                                                                  |                                                                          | DH ULL                      |      |
|   | 2 說明文件                                            | 新增                                                                                                  |                                                                          |                             |      |
|   | 3 其它                                              | 新增                                                                                                  |                                                                          |                             |      |
|   | □我已                                               | 確認檢測報告授權日期當下其檢測報告授                                                                                  | 權者之狀態為正常營運・無解散<br>完成 _ 資料儲存 _                                            | 、歇業或停業之任一情形                 |      |
|   |                                                   |                                                                                                    |                                                                          |                             | 1.77 |
|   |                                                   | Copyright © 2010 Vehicle Safet<br>在址:韵仁聪声进蕴韵落下类国声于北                                                 | y Certification Center. All rights reserve<br>一致2束 雪託:(04)7812180 傅盲:(04 | ed.<br>1)7811555            | S.L  |

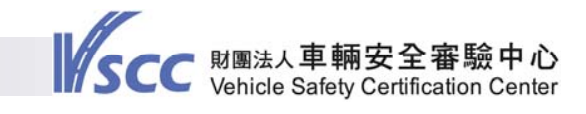

# 品質一致性核驗 點選「品質一致性核驗」,即可進行品質一致性管制計畫書 變更、成效報告核驗及現場核驗之申請。

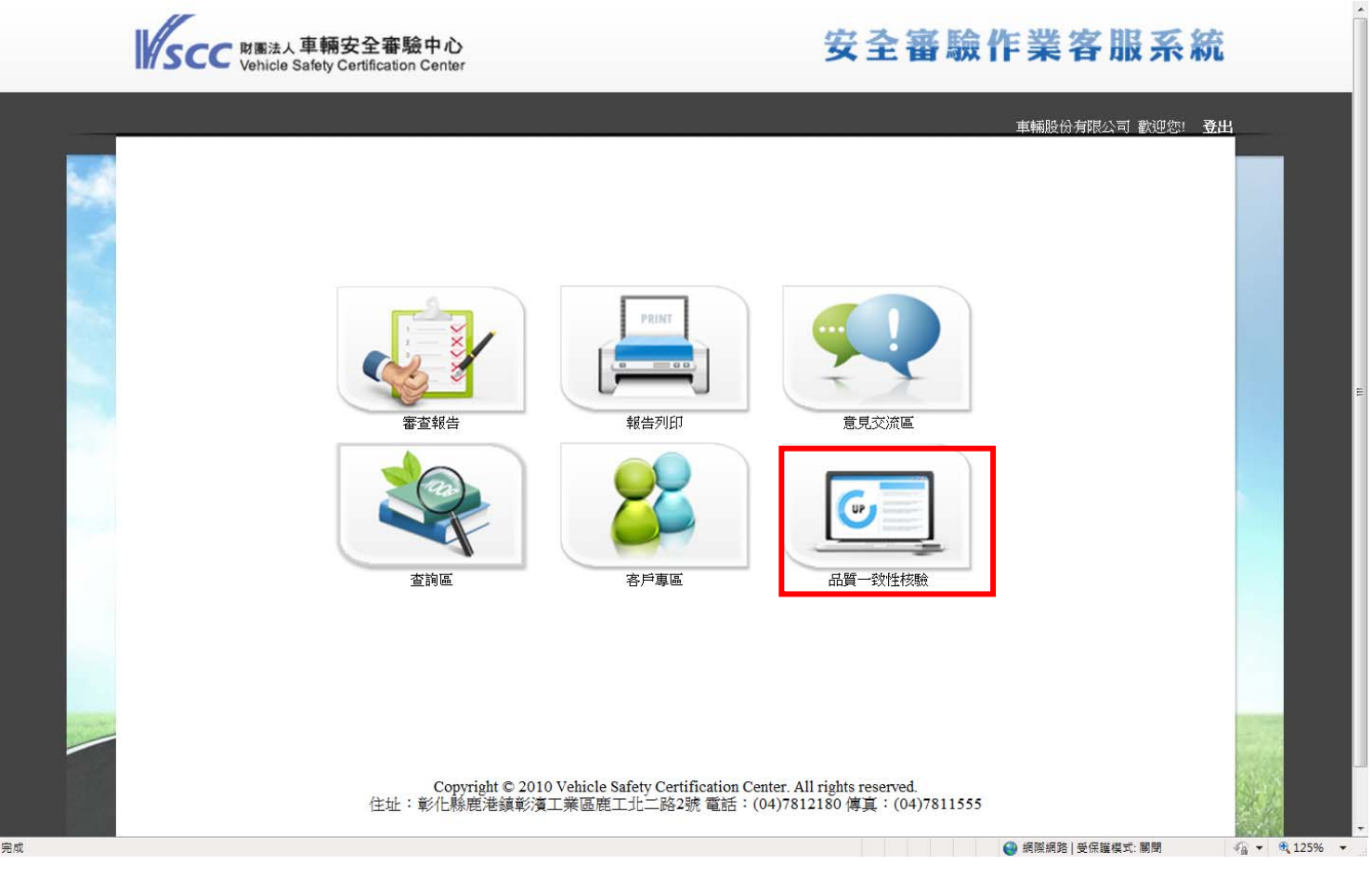

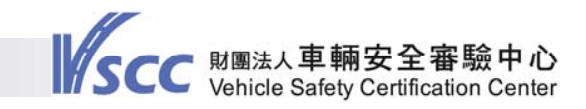

#### 品質一致性核驗

◎依欲辦理作業項目,點選「申請品質一致性管制計畫書變
 更」、「申請成效報告核驗」或「申請現場核驗」。完成
 後,請按「下一步」。

◎本頁面同時提供貴公司現行登錄之製造廠及其COP文件資訊。

|                                                                                                    |                                                             |                    | 車輛安全審驗中心 歡迎您!    | 登出 |
|----------------------------------------------------------------------------------------------------|-------------------------------------------------------------|--------------------|------------------|----|
| Lig-設性核酸案件申請                                                                                                    |                                                             |                    |                  |    |
| ✓品質一致性核驗案件申請<br>請選擇欲申請之品質一致性核驗<br>◎申請品質一致性管制計畫書替<br>●申請品質一致性管制計畫書替                                                                            | 作業項目:<br>建更                                                 | Î                  | 当更 > 品質一致性核驗案件申請 |    |
| ○ 中請成双報日初級<br>◎ 申請現場核驗<br>下一步<br>已登錄之工廠及適用COP文件資                                                                                              | a.                                                          |                    |                  |    |
| ○ 申請現場XX和日核廠<br>● 申請現場核驗<br><u>下一步</u><br>已登錄之工廠及適用COP文件資                                                                                     | 新:<br>製造廠登錄地址清單                                             |                    | _                |    |
| <ul> <li>●申請及双報日核廠</li> <li>●申請現場核驗</li> <li>下一步</li> <li>已登録之工廠及適用COP文件資</li> <li>工廠名稱</li> </ul>                                            | 訊:<br>製造廠登錄地址清單<br>工廠地址                                     | 國別                 | 適用COP文件          |    |
| <ul> <li>○ 申請ر及X和日核廠</li> <li>◎ 申請現場核驗</li> <li>下一步</li> <li>□ 已登録之工廠及適用COP文件資</li> <li>工廠名構</li> <li>車安製造廠-1號廠</li> </ul>                    | 訊:<br>製造廠登錄地址清單<br>工廠地址<br>彰化縣鹿港鎮鹿工北二路2號                    | 國別 中華民國            | 適用COP文件          |    |
| <ul> <li>○ 申請ر及X¥日核廠</li> <li>◎ 申請現場核驗</li> <li>下一步</li> <li>□ 已登錄之工廠及適用COP文件資</li> <li>工廠名稱</li> <li>車安製造廠-1號廠</li> <li>車安製造廠-2號廠</li> </ul> | 第11:<br>製造廠登錄地址清單<br>工廠地址<br>彰化縣鹿港鎮鹿工北二路2號<br>彰化縣鹿港鎮鹿工北二路2號 | 國別<br>中華民國<br>中華民國 | 適用COP文件<br>      |    |

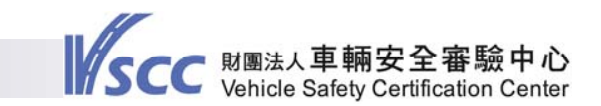

品質一致性核驗一品質一致性管制計畫書變更申請(1/3) ③如欲個案提出品質一致性管制計畫書變更申請,請點選「新增 文件」按鈕,上載本次欲更新之品質一致性管制計畫書。 ③完成上載後,請於<u>變更適用COP文件</u>欄位中點選「變更」按鈕 後,即可選擇剛所上載欲更新之品質一致性管制計畫書。

|                                                                                                    |                                                                                                    |             |          | 車輛安全審驗中心           | 歡迎您! 登出 |
|----------------------------------------------------------------------------------------------------|----------------------------------------------------------------------------------------------------|-------------|----------|--------------------|---------|
| 品質一致性核驗案件申請                                                                                                    |                                                                                                    |             |          |                    |         |
| ✓品質一致性核驗案<br>申請案號:A103CC36;<br>請輸入本案聯絡人:王<br>請輸入本案聯絡人連續輸入本案聯絡人連續輸入本案聯絡人連續<br>請輸入本案聯絡人E-<br>請輸入本案地址:505<br>請輸入本案務共力型:<br>505 | /小明         公明         64電話: 04-7812180         賞: 04-7811555         mail: julian@vscc.org.tw         沙化縣應港鎮麗工北二路2號         也址: 505彰/化縣應港鎮麗工北二路2號 |             | 2 < 頁首   | itep 02:品質一致性管制計畫書 | 樊更      |
| 文件分類                                                                                                    | 文件名稱                                                                                                    |             | 有效日期     | 功能                 |         |
| 新增文件                                                                                                    | AN JA: DE Z2.                                                                                                    | 244441、注於四  |          |                    |         |
|                                                                                                    |                                                                                                    | ☞地址肩車<br>國別 | 原滴用COP文件 | 攀更滴用COP文件          |         |
|                                                                                                    | 彰化縣鹿港鎮鹿工北二路2號                                                                                                    | 中華民國        | -        | 變更                 |         |
| 車安製造廠-1號廠                                                                                                    |                                                                                                    |             |          |                    |         |
| 車安製造廠-1號廠<br>車安製造廠-2號廠                                                                                                    | 彰化縣鹿港鎮鹿工北二路2號                                                                                                    | 中華民國        | -        | 變更                 |         |

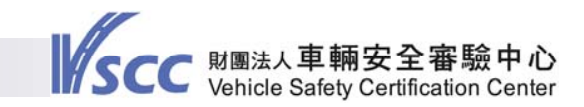

#### 品質一致性核驗一品質一致性管制計畫書變更申請(2/3) 進入本頁面後,即可選擇剛所上載欲更新之品質一致性管制計畫 書。完成後,按「確認」。

| sc | C 財團法人車輛安全審<br>Vehicle Safety Certification | 驗中心<br>on Center         | 安全審點                                                | 魚作業客服系           | 統          |
|----|---------------------------------------------|--------------------------|-----------------------------------------------------|------------------|------------|
|    |                                             |                          |                                                     | 車輛安全審驗中心 歡迎您!    | <u>₹</u> H |
| 4  | 品質一致性核驗素件申請<br>新增變更適用COP文件                  | -Jun (M. 11. 1921        | and the star                                        | 首頁 > 新増變更適用COP文件 |            |
|    | 選捧變更又件<br>©                                 | 又件分類<br>ISO              | 又件名柟<br>20142201710507055.pdf                       | 有效日期<br>2015/7/5 |            |
| Ť  | 崔認] 取消                                      | Copyright © 2010 Vehicle | 9 Safety Certification Center, All rights reserved. | 55               |            |
|    | 住址                                          | : 彰化縣鹿港鎮彰濱工業區別           | 鹿工北二路2號 電話:(04)7812180 傳真:(04)78115                 | 55               |            |

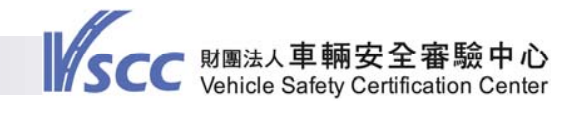

# 品質一致性核驗一品質一致性管制計畫書變更申請(3/3) 完成前述操作後,點選「完成」即正式提出申請。

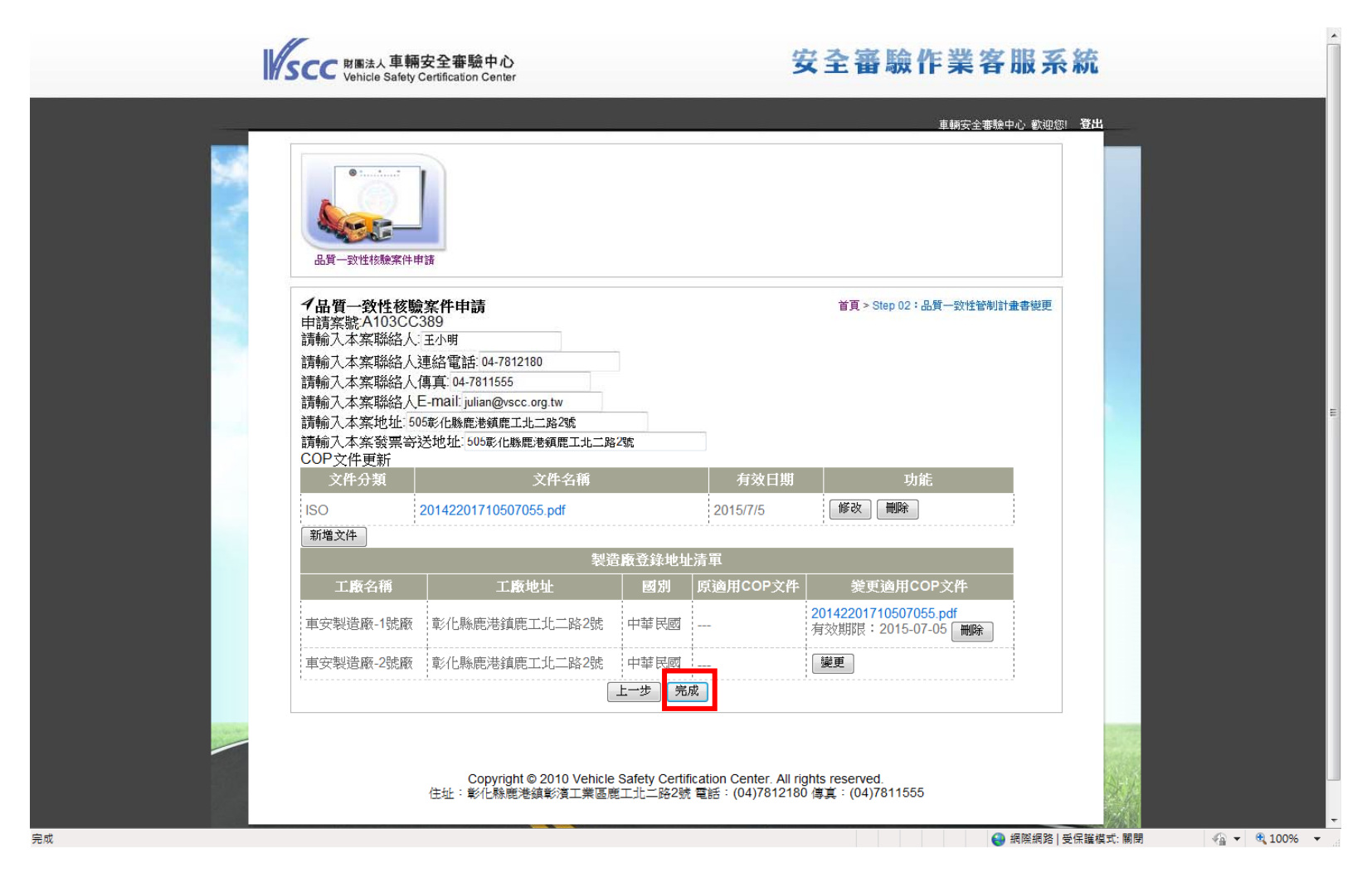

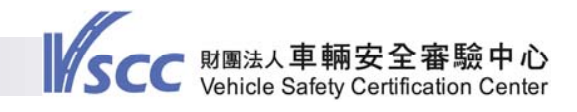

# 品質一致性核驗一申請成效報告核驗(1/2) 點選「申請成效報告核驗」,按「下一步」。

|                                                                                                    | 法人 中 新女王 番 城 中 /<br>cle Safety Certification Ceni           | S<br>er                                | <b>女王</b> 笛献       | 東朝安全審驗中心 歡迎您     |  |
|----------------------------------------------------------------------------------------------------|-------------------------------------------------------------|----------------------------------------|--------------------|------------------|--|
| 日間一致性                                                                                                    | 核驗案件申請                                                      |                                        |                    |                  |  |
| <ul> <li>✓品質一致</li> <li>請選擇欲申</li> <li>申請品質</li> <li>申請成效</li> <li>申請規数</li> <li>申請規数</li> <li>下一歩</li> </ul> | <b>女性核驗案件申請</b><br>申請之品質一致性核驗<br>電一致性管制計畫書變<br>效報告核驗<br>局核驗 | 作業項目:<br>更<br>知.                       | Ę                  | â頁 > 品質一致性核驗案件申請 |  |
| コメタンエ                                                                                                    | 「敵汉迴州して「又件員                                                 | m.<br>製造廠登錄地址清單                        |                    |                  |  |
| 已登錄之工                                                                                                    |                                                             |                                        |                    |                  |  |
| 已登録之工                                                                                                    | 工廠名稱                                                        | 工廠地址                                   | 國別                 | 適用COP文件          |  |
| 已登録之工                                                                                                    | 工廠名稱<br>製造廠-1號廠                                             | 工廠地址<br>彰化縣鹿港鎮鹿工北二路2號                  |                    | 適用COP文件<br>      |  |
| <u>已登録</u> 之工<br>車安<br>車安                                                                                     | 工廠名稱<br>製造廠-1號廠<br>製造廠-2號廠                                  | 工廠地址<br>彰化縣鹿港鎮鹿工北二路2號<br>彰化縣鹿港鎮鹿工北二路2號 | 國別<br>中華民國<br>中華民國 | 適用COP文件<br>      |  |

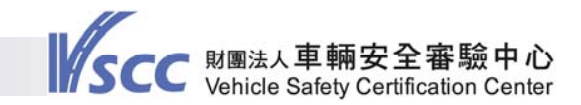

## 品質一致性核驗一申請成效報告核驗(2/2) ③點選「新增附件上傳」,即可將辦理成效報告相關文件上載。 ③上載完成後,點選「完成」即正式提出申請。

| W/s | Vehicle Safety Certification Center                                                                                                    | 安全審驗作業客服系統                                                              |   |
|-----|----------------------------------------------------------------------------------------------------|-------------------------------------------------------------------------|---|
|     |                                                                                                    | 車輛安全審驗中心 歡迎您! <b>登出</b>                                                 | 4 |
|     | 品質一致性核驗案件申請                                                                                                    |                                                                         |   |
|     | ✓品質一致性核驗案件申請<br>申請案號:A103CC373<br>請輸入本案聯絡人:王小明<br>請輸入本案聯絡人連絡電話:04-7812180<br>請輸入本案聯絡人傳真:04-7811555<br>請輸入本案聯絡人 <b>告-mail</b> :julian@vscc.org.tw | 首頁 > Step 02:成效報告核驗                                                     | = |
|     | 請輸入本茶地址:505彰化縣鹿港鎮鹿工北二路2號<br>請輸入本茶發票寄送地址:505彰化縣鹿港鎮鹿工北二路2號<br>請輸入本次成效報告核驗說明及相關附件:<br>說明:<br>附件:<br>新增附件上傳                                          |                                                                         |   |
|     | 上一步                                                                                                    | fication Center. All rights reserved.<br>乾電話:(04)7812180 傅真:(04)7811555 | - |

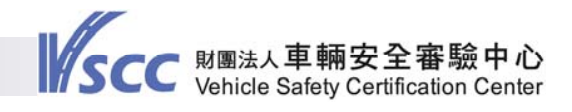

# 品質一致性核驗一申請現場核驗(1/2) 點選「申請現場核驗」,按「下一步」。

|                                                                                                    |                     |      | 車輛安全審驗中心 歡迎您! 著  | 出   |
|----------------------------------------------------------------------------------------------------|---------------------|------|------------------|-----|
| 正備一致性核驗案件申請                                                                                                    |                     |      |                  |     |
| <ul> <li>✓品質一致性核驗案件申請<br/>請選擇欲申請之品質一致性核點</li> <li>●申請品質一致性管制計畫書類</li> <li>●申請成效報告核驗</li> <li>●申請現場核驗</li> <li>下一步</li> <li>已登録之工廠及適用COP文件</li> </ul> | 象作業項目:<br>變更<br>資訊: | È    | 首頁 > 品質一致性核驗案件申請 |     |
|                                                                                                    | 製造廠登錄地址清單           |      |                  |     |
| 工廠名稱                                                                                                    | 工廠地址                | 國別   | 適用COP文件          |     |
| 車安製造廠-1號廠                                                                                                    | 彰化縣鹿港鎮鹿工北二路2號       | 中華民國 |                  |     |
| 車安製造廠-2號廠                                                                                                    | 彰化縣鹿港鎮鹿工北二路2號       | 中華民國 |                  |     |
|                                                                                                    |                     |      |                  | 1.7 |

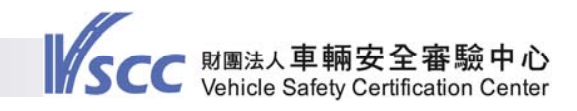

# 品質一致性核驗一申請現場核驗(2/2) ②點選「新增附件上傳」即可將相關文件上載。 ③上載完成後,點選「完成」即正式提出申請。

| SCC 时图法人車輛安全審驗中心<br>Vehicle Safety Certification Center 安全審驗                                                                                                    | 作業客服系統                                                   |
|----------------------------------------------------------------------------------------------------|----------------------------------------------------------|
|                                                                                                    | 車輛安全審驗中心 歡迎您! 登出                                         |
| 日前一致性核驗案件申請                                                                                                    |                                                          |
| <ul> <li>✓品質一致性核驗案件申請</li> <li>申請案號:A103CC374</li> <li>請輸入本案聯絡人:王小明</li> <li>請輸入本案聯絡人連絡電話:04-7812180</li> <li>請輸入本案聯絡人傳真:04-7811555</li> <li>請輸入本案聯絡人E-mail:julian@vscc.org.tw</li> <li>請輸入本案地址:505彰化縣應港鎮鹿工北二路2號</li> <li>請輸入本案發票寄送地址:505彰化縣應港鎮鹿工北二路2號</li> <li>請輸入本次成效報告核驗說明及相關附件:</li> <li>說明:</li> <li>附件:</li> </ul> | 首頁 > Step 02:現場核驗                                        |
| 新増附件上傳<br>上一歩 完成<br>Copyright © 2010 Vehicle Safety Certification Center. All rights reserved.<br>住址:彰化縣鹿港鎮彰濱工業區鹿工北二路2號 電話:(04)7812180 傳真:(04)7811555                                                                                                    | <ul> <li>● 網際網路   受保羅模式: 關閉</li> <li>● 125% ▼</li> </ul> |

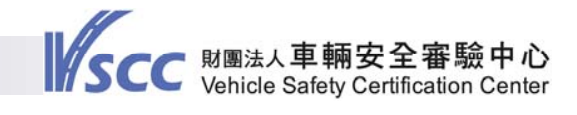

## 意見交流區 須辦理補件之案件可透過意見交流區查詢補件原因並進 行案件交流說明。

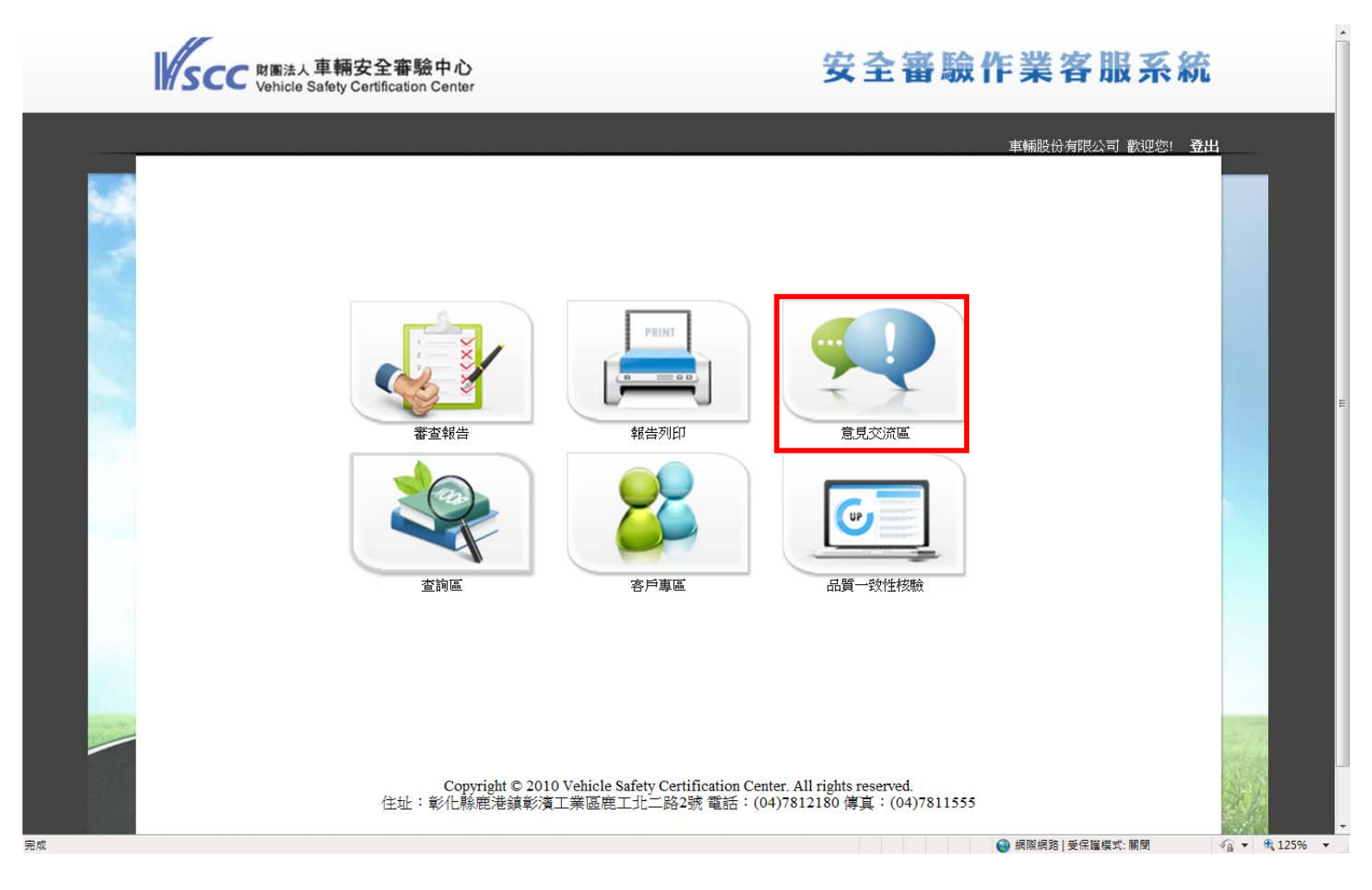

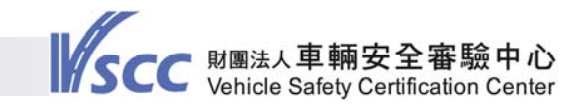

# 意見交流區 ③意見交流區首頁可查詢各案件之辦理進度。 ④點選「新增/維護」,即可開始針對各案件進行交流。

| 7877.D-1 | venicie Sate | ety CeruilCation Center | _             |                                               |          |              |      |             |          |  |
|----------|--------------|-------------------------|---------------|-----------------------------------------------|----------|--------------|------|-------------|----------|--|
| _        |              |                         |               |                                               |          |              | 車輛安全 | 審驗中心 歡迎您! 登 | <b>H</b> |  |
|          | 意見交流區        |                         |               |                                               |          |              |      |             |          |  |
|          | ▲音目交流區       |                         |               |                                               |          |              | 首頁   | >意見交流區      |          |  |
|          | ▶ 回覆狀態杳詢     | : ● 全部 ◎ 已回覆 ◎ 未回       | 覆             |                                               |          |              |      |             |          |  |
|          | ▶案號:         |                         | 搜尋            |                                               |          |              |      |             |          |  |
|          |              | -                       |               |                                               | í.       |              | 家哈房水 |             |          |  |
|          | NO 案號⊠       | 申請類別                    | 型式系列<br>    ≌ | 申請時間凶                                         | 案件進度<br> | 承辦人<br>    ≅ | 剰餘天數 | 功能          |          |  |
|          | 1 A103CC373  | 成效報告核驗                  |               | 2014/07/03 13:57:09<br>(Taiwan Time<br>GMT+8) | 初審作業     |              | 0    | 新増/維<br>護   |          |  |
|          | 2 A103CC372  | 品質一致性管制計畫書變<br>更        |               | 2014/07/03 13:35:05<br>(Taiwan Time<br>GMT+8) | 初審作業     |              | 0    | 新增/維<br>護   |          |  |
|          | 3 A103CC365  | 品質一致性管制計畫書變<br>更        |               | 2014/07/03 12:10:37<br>(Taiwan Time<br>GMT+8) | 初審作業     |              | 0    | 新增/維<br>護   |          |  |
|          | 4 A103CC345  | 審查作業申請                  |               | 2014/07/02 16:52:53<br>(Taiwan Time<br>GMT+8) | 案件申請     | 王博賢          | 0    | 新增/維<br>護   |          |  |
|          | 5 A103RD614  | 申請者資格登錄                 |               | 2014/06/30 18:27:49<br>(Taiwan Time<br>GMT+8) | 已結案      |              | 0    | 檢視          |          |  |
|          |              |                         |               |                                               |          |              |      |             |          |  |

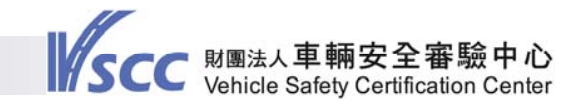

# 意見交流區

#### 由聯繫記錄區可觀看雙方交流意見,另上傳檔案區可上傳及 下載相關文件資料。

| NSCC 財憲法人車輛安全審驗中心<br>Vehicle Safety Certification Center                | 安全審驗作                                                                                                    | 業客服系統                  |
|-------------------------------------------------------------------------|----------------------------------------------------------------------------------------------------|------------------------|
| 意見交流画                                                                   |                                                                                                    | 满安全審驗中心。歡迎您! <b>登出</b> |
| イ意見交流區                                                                  |                                                                                                    | 首頁 > 意見交流區             |
| 案號                                                                      | A103CC345                                                                                                 |                        |
| 申請者名稱                                                                   | 車輛安全審驗中心[車輛製造廠]                                                                                           |                        |
| 上傳檔案                                                                    | 聯繫記錄                                                                                                    |                        |
| •<br>A103CC345_FileUpload<br>■ Applicant_to_VSCC<br>■ VSCC_to_Applicant | <u>車師空舎電熱中心(車朝</u><br>製造飯)記<br>1.型式永列名稱已完成更正,請確認。<br>2. 検測報告已完成修正並重新上載,請確認。<br>3. COP·已完成更正。              |                        |
| 新墙上傳檔案                                                                  |                                                                                                    |                        |
|                                                                         | 送出                                                                                                    |                        |
|                                                                         |                                                                                                    |                        |
| Copyright © 20<br>住址:彰化縣鹿港鎮彰                                            | 10 Vehicle Safety Certification Center. All rights reserved.<br>濱工業區開工北二路2號 電話:(04)7812180 傳真:(04)7811555 |                        |

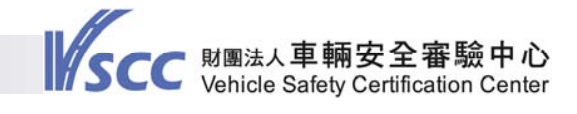

## 報告列印 如欲查詢及列印已結案之報告,請點選「報告列印」進行操 作。

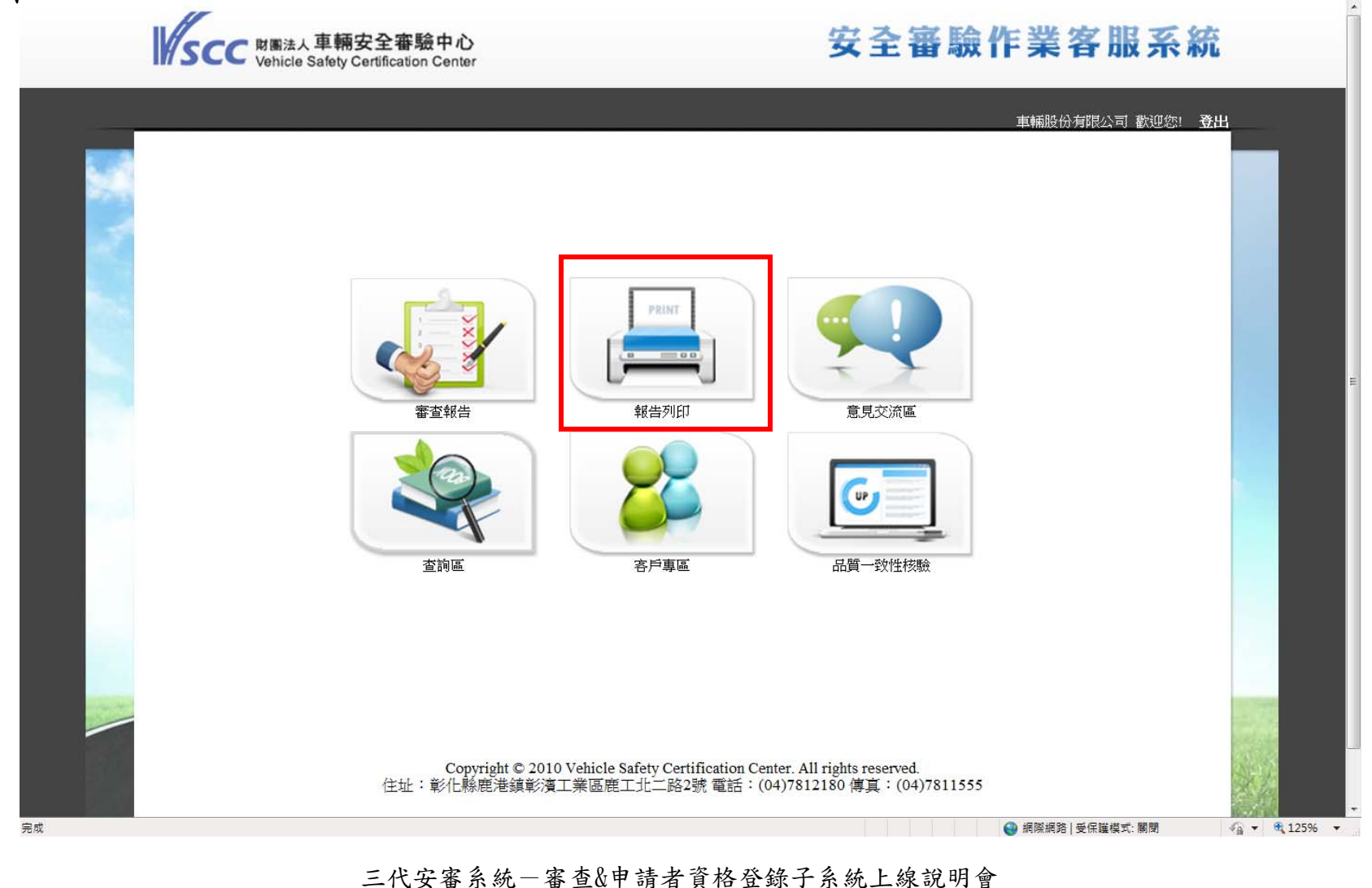

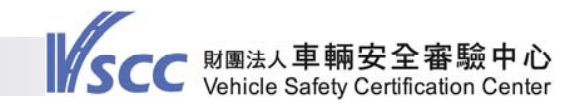

## 報告列印 可依案號、基準項目、型式系列或報告核發期間查詢已結案 之報告。

| M | SCC 财圈法人車輛安全審驗中心<br>Vehicle Safety Certification Center                                                                     |                                                           | 安全審驗作業客                                      | 服系統              |
|---|----------------------------------------------------------------------------------------------------|-----------------------------------------------------------|----------------------------------------------|------------------|
|   |                                                                                                    |                                                           | 車輛安全審驗                                       | 中心歡迎您!登出         |
|   |                                                                                                    |                                                           |                                              |                  |
|   | <ul> <li>✓報告列印查詢</li> <li>依案號關鍵字:</li> <li>依基準項目: 全部</li> <li>依型式系列:</li> <li>依報告核發日期: 2013-07-03 2 ~ 2014-07-03</li> </ul> | 3                                                         | 首頁 > 報告                                      | 詞印查詢             |
|   | NO 案號 類別 基準項目                                                                                                    | 型式系列                                                      | 報告製作日期                                       | 功能               |
|   |                                                                                                    | 日則回無資料<br>⊖1/0頁,共0筆⊖  首頁                                  | 圓前頁 後頁 末頁 ○到  <u>本頁</u> 每頁 40                | - 筆⊖             |
|   | Copyright © 2010 Ver<br>住址:彰仁縣鹿港鎮彰濱工業                                                                                       | nicle Safety Certification Center.<br>《區鹿工北二路2號 電話:(04)78 | All rights reserved.<br>12180 傳真:(04)7811555 |                  |
|   |                                                                                                    |                                                           | 編 2 編 2 編 2 編 2 編 2 編 2 編 2 編 2 編 2 編 2      | 謹模式: 關閉 🌱 🔍 125% |

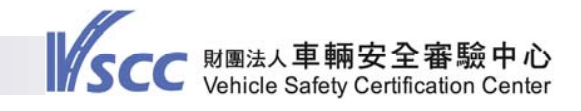

#### 查詢區

#### 如欲查詢各案件辦理進度,可點選「查詢區」進行操作。

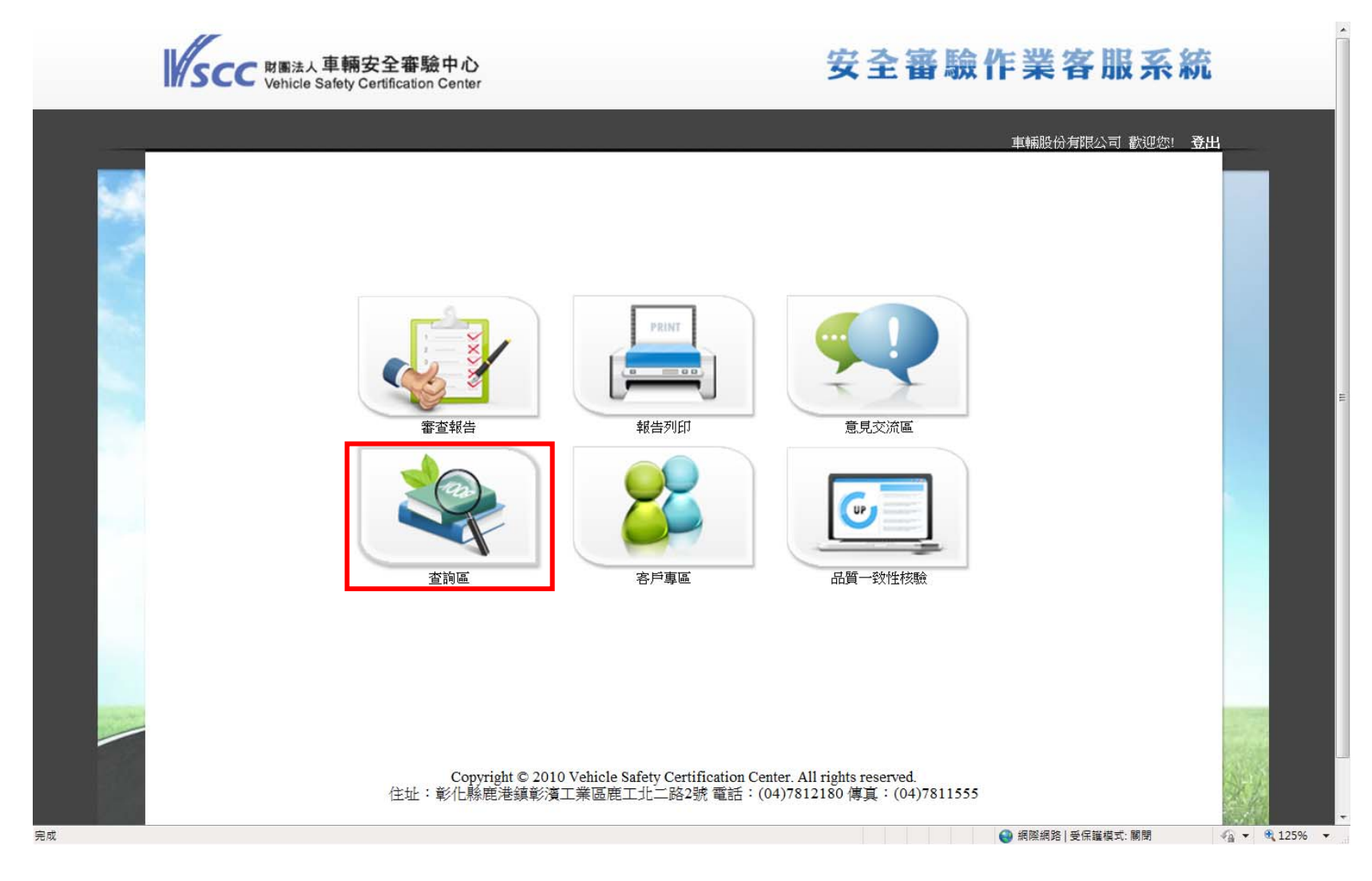

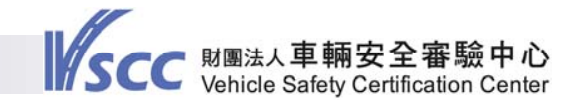

#### 查詢區

可依案號、廠牌、申請類別、型式系列、承辦人等查詢案件 狀況

|    | BELLA 車輛安全審驗中心<br>Vehicle Safety Certification Center |                                        |                                         | 安全審驗作業客服系統                                                 |                 |    |  |
|----|-------------------------------------------------------|----------------------------------------|-----------------------------------------|------------------------------------------------------------|-----------------|----|--|
| 5  |                                                       |                                        |                                         |                                                            | 車輛安全審驗中心 歡迎您! : | 登出 |  |
|    | 案件進度查詢                                                |                                        |                                         |                                                            |                 |    |  |
|    | →案件進度查詢                                               |                                        |                                         |                                                            | 首頁 > 案件進度查詢     |    |  |
|    | ▶案號:                                                  |                                        |                                         | ▶廠牌:                                                       |                 |    |  |
|    | ▶申請類別: 全部                                             |                                        |                                         | ▶型式系列:                                                     |                 |    |  |
|    | ▶案件進度: 全部                                             |                                        |                                         | ▶承辦人:                                                      |                 |    |  |
|    | ▶報告核發日期:                                              | 17 ~                                   | 17                                      | ▶ ● 全部 ◎ 已結案 ◎ 未結案                                         | 授尋              |    |  |
|    | NO 案號 <sup>当</sup>                                    | 申請類別                                   | 型式系列                                    | 申請時間 🎽                                                     | 案件進度            |    |  |
|    |                                                       |                                        |                                         |                                                            |                 |    |  |
|    | 住址                                                    | Copyright © 2010 Vehic<br>:彰化縣應港鎮彰濱工業區 | e Safety Certification (<br>鹿工北二路2號 電話: | Center. All rights reserved.<br>(04)7812180 傳真:(04)7811555 |                 |    |  |
| 完成 |                                                       |                                        |                                         |                                                            | 網際網路 受保護模式: 關閉  |    |  |

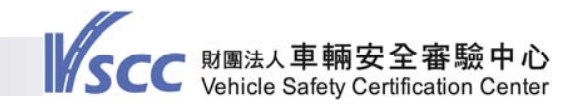

# Thank you for your attention!